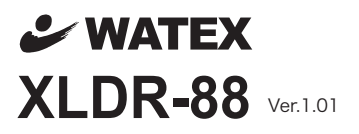

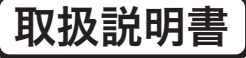

## XLDR-88URG (運行管理連携型)

・専用ビューアー付属GPSあり/車速パルスケーブル付き 地図走行軌跡表示/運行管理ソフト付属(日報出力可能)

## XLDR-88HG (標準型)

・専用ビューアー付属GPSあり/車速パルスケーブル付き 地図走行軌跡表示/運行管理ソフト付属

## XLDR-88KG (簡易型)

・専用ビューアー付属GPSあり 地図走行軌跡表示/運行管理ソフト付属

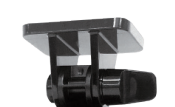

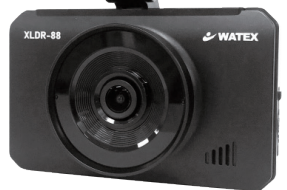

| サブカメラ無       | 配線電源ケーブル        | シガー電源ケーブル       |                                       |
|--------------|-----------------|-----------------|---------------------------------------|
| 運行管理連携型      | XLDR-88URG-B    | XLDR-88URG-S    |                                       |
| 標準型          | XLDR-88HG-B     | XLDR-88HG-S     |                                       |
| 簡易型          | XLDR-88KG-B     | XLDR-88KG-S     |                                       |
| Rサブカメラ(リア)付  | 配線電源ケーブル        | シガー電源ケーブル       | Rサブカメラ(リア)                            |
| 運行管理連携型      | XLDR-88URG-R-B  | XLDR-88URG-R-S  |                                       |
| 標準型          | XLDR-88HG-R-B   | XLDR-88HG-R-S   |                                       |
| 簡易型          | XLDR-88KG-R-B   | XLDR-88KG-R-S   |                                       |
| IRサブカメラ(車内)付 | 配線電源ケーブル        | シガー電源ケーブル       | IBサブカメラ(車内)                           |
| 運行管理連携型      | XLDR-88URG-IR-B | XLDR-88URG-IR-S | · · · · · · · · · · · · · · · · · · · |
| 標準型          | XLDR-88HG-IR-B  | XLDR-88HG-IR-S  |                                       |
| 簡易型          | XLDR-88KG-IR-B  | XLDR-88KG-IR-S  |                                       |

### このたびは、本製品をお買い上げいただき、まことにありがとうございます。

- 取扱説明書をよくお読みのうえ、正しく安全にお使いください。
- 商品のデザイン、仕様、外観は予告なく変更する場合がありますのでご了承ください。
- 取扱説明書の内容も予告なく変更する場合があります。

本製品を本取扱説明書に従い正しく使用していた場合でも映像及びデータの記録を 完全に保証するものではありません。万が一映像やデータの保存ができなかった場 合でも、弊社や販売店は一切の責任を負いません。

# 目 次

| お使いになる前に ・・・・・・・・・・・・・・・・・・       | 3  |
|-----------------------------------|----|
| 安全上のご注意・・・・・・・・・・・・・・・・・・・・・・・    | 4  |
| microSD カードご使用に関しての注意事項 ・・・・・・・・  | 6  |
| 各部の名称とはたらき ・・・・・・・・・・・・・・・・・・・・・  | 7  |
| 内容物の確認・・・・・・・・・・・・・・・・・・          | 8  |
| 取り付け上の注意事項・・・・・・・・・・・・・・・・・       | 9  |
| ドライブレコーダーを取り付ける・・・・・・・・・・         | 0  |
| 車速パルス接続・設定(HG/ URG)・・・・・・・・・ 1    | 2  |
| 録画の種類 ・・・・・・・・・・・・・・・・・・・・・       | 3  |
| microSD カード内ファイル構成 ・・・・・・・・・・・    | 4  |
| ドライブレコーダーを使う ・・・・・・・・・・・・         | 5  |
| 機能設定画面 ・・・・・・・・・・・・・・・・・・・・・      | 7  |
| システム設定(画面表示 / 録画画面 / タッチ補正)・・・・ 1 | 8  |
| システム設定(暗証番号設定)・・・・・・・・・・・         | 9  |
| システム設定(日時設定/音声設定)・・・・・・・・2        | 20 |
| システム設定(バージョン情報 / 初期化)・・・・・・・ 2    | 21 |
| システム設定(メモリ割当)・・・・・・・・・・ 2         | 22 |
| システム設定(センサー感度)・・・・・・・・・・ 2        | 23 |
| システム設定(駐車録画)・・・・・・・・・・・・2         | 24 |
| システム設定(録画設定)・・・・・・・・・・・・2         | 25 |
| システム設定(録画再生)・・・・・・・・・・・・2         | 26 |
| 録画時間の目安 ・・・・・・・・・・・・・・・・ 2        | 27 |
| 音声案内一覧 ・・・・・・・・・・・・・・・・・・ 2       | 28 |
| ファームウェアアップデート ・・・・・・・・・・ 2        | 29 |
| 製品仕様 ・・・・・・・・・・・・・・・・・・・・・・・ 3    | 30 |
| 【付属】XLDR-88 ビューアー説明書 ・・・・・・・・ 3   | 31 |

このたびはお買い上げいただき、誠にありがとうございます。本製品は常時録 画及び車体に受けた衝撃を感知して、その衝撃の前後の映像を記録する装置で す。本製品を正しく安全にお使い頂くために、本書を最後までよくお読みくだ さい。お読みになったあとは、保証書と一緒に大切に保管し、必要なときにお 読みください。また、取扱説明書の内容は予告なく変更することがございます。 最新の取扱説明書は、弊社のホームページからダウンロードしてご利用ください。

#### 本製品について

- ■本製品は常時録画及び衝撃を感知して映像を記録する装置ですが、軽い衝突事 故でセンサーが作動しなかったり、事故で電源ケーブルが外れて電源供給が止まっ たりした場合など、状況によっては映像が記録できない場合があります。弊社 では映像が記録されなかった時の責任は一切負いません。
- ■本製品は事故が起きた時の検証の補助として使用するものですが、法的証拠としての効力を保証するものではありません。
- ■LED 式の信号機は目に見えない高速で点滅しているため、本製品で撮影すると 点滅したり、消灯したりしているように撮影されることがあります。 信号機が 映らないことに際しまして弊社は一切の責任を負いません。
- ■本製品で記録した映像は、場合によって被撮影者のプライバシー権利を侵害することがあります。映像を活用する際はその点に十分ご注意ください。撮影した映像に関するトラブル等に際しまして弊社は一切の責任を負いません。
- ■夕暮れ時等、照明装置の状態(スモールライト等)によっては映像が映りにくい場合があります。
- ■駐車録画による車両のバッテリー上がりに関して弊社は、一切の責任を負いません。また保証なども一切ありません。車両側のバッテリーチェックは定期的に行ってください。

#### 【駐車録画(駐車録画)に関するご注意】

駐車録画(駐車録画)は車両の常時電源を使用する為、車両バッテリーへの負荷が掛かります。 以下に示す3項目に該当するお客様は車両バッテリー上がりの原因となりますので、駐車録画 (駐車録画)の使用をお控え頂きますよう、お願い申し上げます。

- 毎日運転しない方
- ●1日の走行が1時間以下の方
- 車両バッテリーを1 年以上使用している方

上記は参考基準であり、お客様のお車及びパッテリー容量等によってはこの限りではございません。 お車によってエンジンスタートに必要な電圧が異なりますので、メーカー等にご確認頂きご理解の上、 駐車録画(駐車録画)の機能をご使用ください。

## 安全上のご注意

製品及び取扱説明書には、ご使用になる方や他の方への危害と財産の損害 を未然に防ぎ、安全に正しくご使用頂くために重要な事項を記載しています。 下記の絵表示(図・マーク)を正しく理解し、記載事項をお守りください。

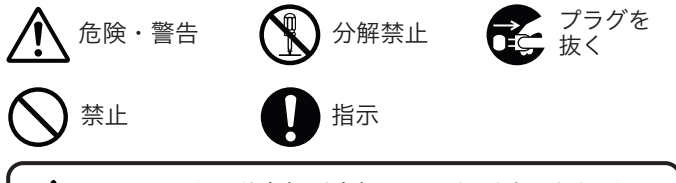

上 以下の注意事項を無視して誤った取り扱いをすると、 → 使用者が死亡または重傷を負う可能性があります。

 $\bigcirc$ 

本製品を濡らさないでください。水につけたり、水をかけないでください。 また濡れた手で操作しないでください。感電・故障の原因となります。

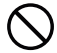

運転中に本製品を操作しないでください。運転中に本製品を操作する と道路交通法違反になります。また交通事故の原因となりますので大 変危険です。

本製品を分解しないでください。本製品は精密機器ですので、分解や 改造を加えると感電・故障の原因となります。

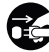

本製品から煙が出たり異常に発熱しているときは、ただちに使用を中 止し、電源ケーブルを抜いてください。

電源ケーブルを分解・改造しないでください。火災・感電の原因となります。

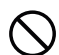

電源ケーブルを引っ張ったり、ねじったり、束ねたりしないでください。 ケーブルが傷つくと火災・感電の原因となります。

窓付近等の水がかかる恐れがある場所に設置しないでください。本製 品は防水仕様ではありません。水がかかりますと故障や火災・感電の 原因となります。

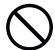

運転や視界の妨げになる位置に取り付けないでください。交通事故の 原因となります。

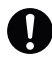

エアバッグの近くに取り付けたり、配線をしないでください。 本製品が外れて事故やケガの原因となります。また、エアバッグが 正常に動作しないことがあります。

必ずお守りください

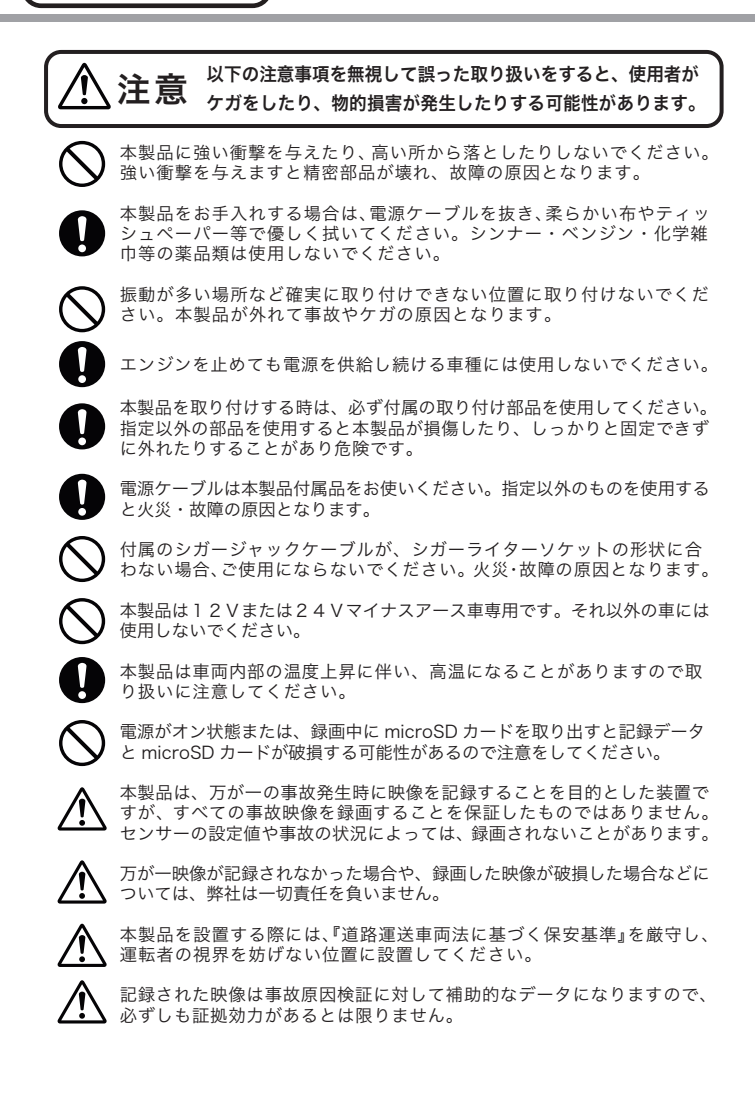

#### もしも事故が起きたら・・・

■ 事故発生時は記録された録画ファイルが上書きされないように、必ずエンジン を(電源を)OFF にして microSD カードを取り外して安全な場所に保管し てください。

#### microSDカードご使用に関しての注意事項

- 推奨された付属の microSD カードをご使用ください。推奨以外のカードで は映像保存が正常に行われないなどの不具合が発生する場合があります。 その場合には動作の保証はいたしかねます。
- microSD カードの出し入れは、かならずエンジンを停止し LED ランプが消 灯してから行ってください。microSD カードに記録された映像が消失する場 合や、破損する場合があります。
- 録画データは上書きまたは消去されますので、重要な映像は他の媒体へバッ クアップすることをお勧めします。

 microSD カードは指定した方向 へ正しく挿入してください。

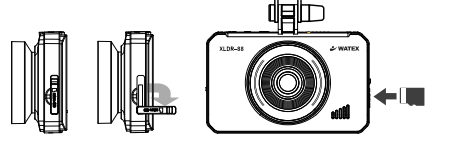

- microSD カードは定期的に交換が必要な消耗品です。何度も動画データを上書きしていくと、録画エラーが発生したり、記録した動画データが再生できなくなったりします。
- microSD の寿命を少しでも長くするため、1~2週間に一度、ドライブレコー ダー本体でフォーマットすることをお勧めします。
- micro SD カードの消耗に起因する故障、または損傷については弊社では 一切の責任を負いかねます。
- フォーマットは必ず本機で行ってください。

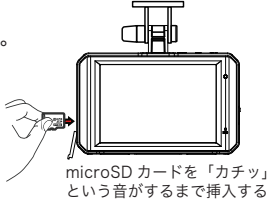

## 各部の名称とはたらき

※カメラの各端子には付属の専用のケーブル以外接続しないでください。 カメラ本体 故障する恐れがあります。 1DC-IN-②SPEED 3R-CAM Ó Q 000000 ④microSDカード挿入口 -⑤電源スイッチ . ⑥取付ブラケット ←(角度調整ツマミ) 9LED ランプ XLDR-88 SWATEX oq000 8スピーカー 10液晶画面 MIC ⑦カメラレンズ 両近ケ ブルた位結

| U   | 電源接続端士 (DC-IN)・・・・・  | 電源クーノルを接続                                      |
|-----|----------------------|------------------------------------------------|
| 2   | 車速パルス接続端子 (SPEED)・・・ | 車速パルスケーブルを接続(HG/URG)                           |
| 3   | サブカメラ接続端子 (R-CAM)・・・ | サブカメラケーブルを接続(R/IR)                             |
| 4   | microSD 挿入口 ・・・・・・・  | (電源を切ってから)ゴムカバーを外し横へ倒して、<br>microSD カードを抜き差しする |
| (5) | 電源スイッチ・・・・・・・・       | 電源 ON/OFF                                      |
| 6   | 取付ブラケット (角度調整ツマミ)・・  | ツマミを緩めて角度を調整し、ツマミを締めて固定                        |
| 7   | カメラレンズ・・・・・・・        | 録画用(使用前にフィルムを剥がしてください。)                        |
| 8   | スピーカー ・・・・・・・・・      | 音声案内・警告音(ON/OFF 可能)                            |
| 9   | LED ランプ・・・・・・・・      | 録画状態を示すランプ                                     |
|     |                      | 録画中:青点灯 駐車録画待機中:青点灯                            |
|     |                      | イベント録画中(駐車時含む)、手動録画中:赤点滅                       |
|     |                      | 再起動中:紫点滅 SD 未挿入 / エラー:紫点滅                      |
|     |                      | アップデート中:赤点灯 システム設定中:赤点灯                        |
|     |                      | SD 初期化:青点滅 電源オフ:消灯                             |
| 10  | 液晶画面・・・・・・・・・・       | ライブ映像・録画再生、本体設定画面表示                            |
| 1   | MIC (マイク)・・・・・・・     | 録音用マイク (ON/OFF 可能)                             |
|     |                      |                                                |

## 内容物の確認

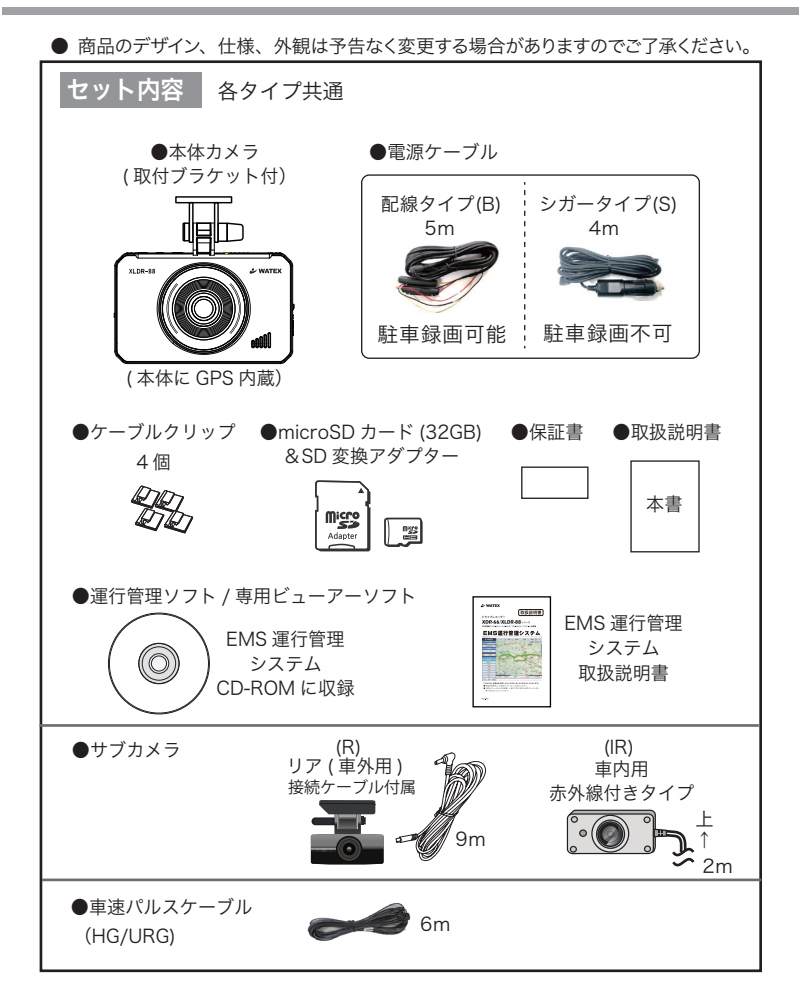

## 取り付け上の注意事項

本機は製品特性上、カメラがしっかりと正しい位置に固定されていることが非常に重要です。 取り付け作業にあたっては本取扱説明書をよくお読みのうえ、正しく取り付けてください。

- 油分、水滴等の貼り付け面の汚れをきれいに拭き取ってからテープを貼ってください。汚れが付いているとテープの粘着力が弱くなり、走行中に剥がれる恐れがあります。市販のガラスクリーナー等で拭き上げてから貼ってください。
- 雨天や霧、梅雨の時期など湿度が高い時はテープに湿気が付着し、テープの粘着力が弱くなることがあります。できるだけ好天候の日に取り付けしてください。
- 付属の両面テープは粘着力が強いので、一度貼り付けたテープはなかなか剥が れません。貼り直ししないで済むように取り付け位置は慎重に決めてください。
- 貼り付けが完了したら、ブラケットをしっかりと押さえつけて気泡等の貼りムラが無いか確認してください。貼りムラがあると、その部分から水分等が入り走行中に剥がれる恐れがあります。必ずガラスの裏側から気泡等が無いか確認してください。
- 取り付けが完了してから24時間はできるだけ車を動かさないでください。 振動により粘着面に空気が入り込むと粘着力が弱くなります。
- ■本機の設置作業は必ず平らな場所で行ってください。Nレンジで車が動いてしまうような傾斜地での作業は絶対に行わないでください。

#### 取付位置

- ■取り付け位置は車両フロントガラス上部20%以内の位置で、運転者の視界を遮らない位置に取り付けてください。またルームミラーを動かしても本機に当たらない位置に取り付けてください。
- 付属の microSD カードが容易に抜き差しできる位置に取り付けてください。
- 検査標章などと重なったり、検査標章などが映らないように取り付けてください。
- フロントガラスの着色部分(セラミックラインなど)が映らないように、取り付けてください。また、雨天時、撮影範囲がワイパーで水滴を拭き取れる位置に取り付けてください。
- 指定の位置や寸法内に取り付けられない場合、車載カメラ装置などが装備されている場合は、お買い上げの販売店にご相談ください。
- ■本機の近くに GPS 機能を持つ製品や VICS 受信機を設置しないでください。 誤動作を起こす可能性があります。
- ラジオやテレビアンテナの近くで使用すると、ラジオ雑音やテレビ受信感度の 低下、ちらつき、ノイズの原因となる可能性があります。
- 衝突被害軽減ブレーキシステムのカメラや防眩ミラーのセンサー等がルーム ミラー裏側にある場合、車両取扱説明書に記載の禁止エリアを避けた位置に 取り付けてください。
- スマートキー電波受信機などの近くに設置すると電波干渉が起きてキーが効か なくなる場合があります。なるべく各受信機の近くに設置しないでください。
- 自動車の機能(エアバッグ等)の妨げにならない場所に取り付け、配線してください。

<sup>●</sup>国土交通省の定める保安基準※に適合させるため必ず取付許容範囲内に取り付けてください。 ※道路運送車両の保安基準第29条(窓ガラス)、細目告示第39条、第117条および第195条最新の 保安基準は、国土交通省のWeb サイトをご確認ください。

## ドライブレコーダーを取り付ける

## [設置・電源ケーブル配線時のご注意] 車両に TV フィルムアンテナがある場合、本体または各ケーブルを離して設置してください。

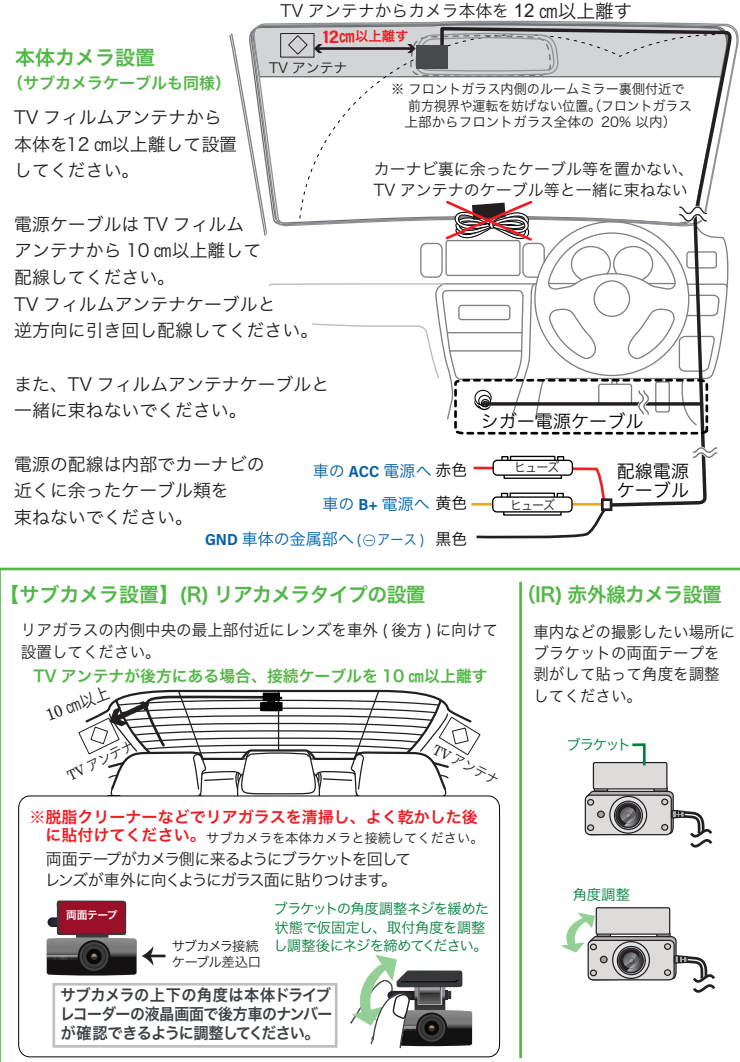

## ドライブレコーダーを取り付ける(つづき)

#### 【仮留め・テスト録画】

カメラ本体に電源ケーブル、サブカメラ接続ケーブル、車速パルスケーブル等を配線し、 ブラケットを両面テープで貼り付け設置します。両面テープは粘着力が強いため、しっか り貼り付ける前に、いったん養生テープなどで仮留めをしてテスト撮影し、液晶画面で確 認してください。映像が水平に映っているか、撮影角度が上過ぎたり下過ぎたりしてない か確認してください。問題無いようであれば本取り付けを行います。

【取り付け方法】 ブラケットをフロントガラスに両面テープで取り付けます。

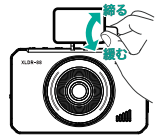

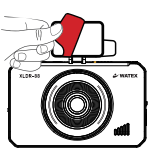

取付ブラケットの角度調整ツマミを緩めた状態で仮留め後、 角度調整をし、調整後にツマミを締めます。 液晶の映像を確認して本体と道路が垂直になるように角度を 調整してください。

### ※フロントガラスを脱脂クリーナーなどできれいに清掃した後 に取り付けてください。

両面テープのハクリ紙をはがしてブラケットをフロントガラス に貼りつけます。

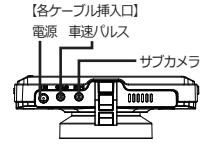

お買い上げの機種に付属している電源ケーブル、サブカメラ ケーブル、車速パルスケーブルなどを運転の支障にならない よう配線してください。

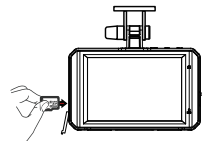

「microSD カードを「カチッ」 という音がするまで挿入 フロントカメラ、サブカメラの取付終了後、microSD カード を挿入して、エンジンを掛けて、GPS の受信状態や録画状態 を確認してください。

録画したデータを再生確認してください。(録画再生 26 ページ)

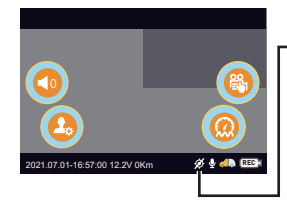

電源ON後、車速設定を行う(12ページ参照)

## 車速パルス接続・設定 (HG/URG)

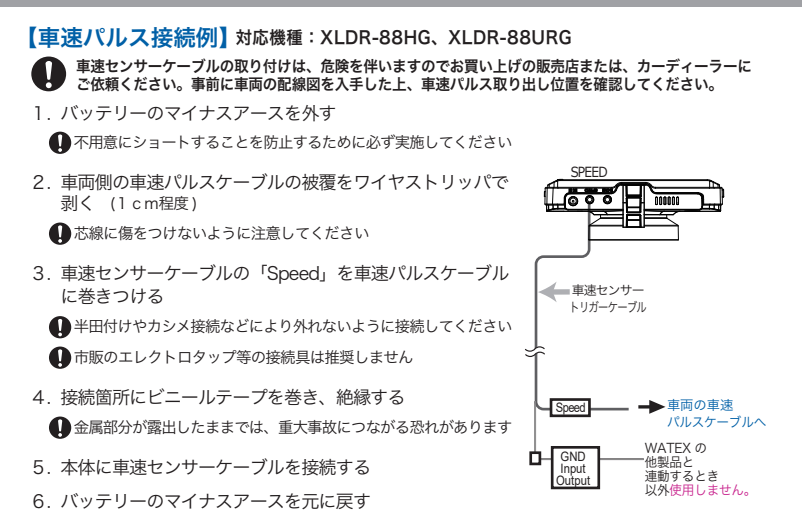

【車速パルス設定方法】 ご購入時一度だけ設定をお願いします

HG、URG のみ行う設定です。

※車速パルスケーブルが正しく接続されていることをご確認ください。 初めての使用時に、エンジンを掛けて電源を ON にして以下のように走行してください。

①GPS 電波を受信すると「GPS を受信しました」というメッセージが流れます。その後、時速 40 ~ 60 k mの範囲内で1分以上走行してください。正しく車速が設定されると「車速設定が完了しました」というメッセージが流れます。

※何らかのエラーがあった場合、「車速設定エラーです」というメッセージが流れますの で、再設定をお願いします。

②設定終了後、最初に時速60kmに到達したとき「現在の速度は60kmです」というメッセージが流れますので速度計の値をご確認ください。

※著しく車速が異なっていた場合には再設定をお願いします。

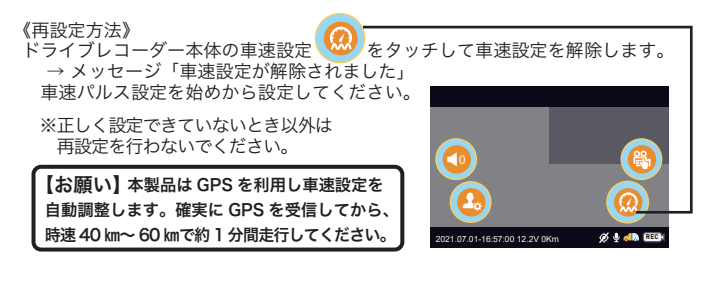

## 録画の種類

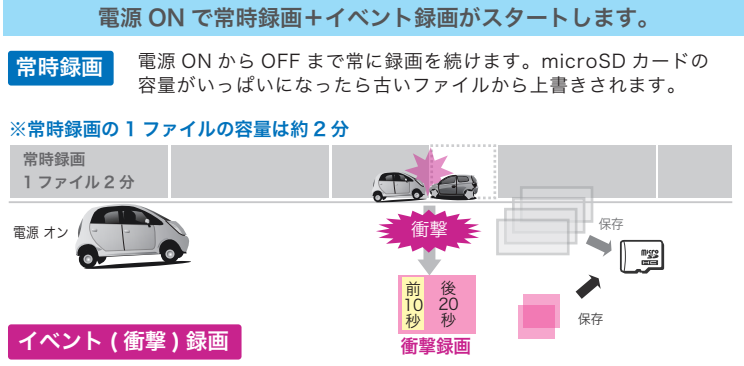

衝撃時(G センサーが衝撃を検知したとき)や手動で録画したときは、1 ファイル 約 30 秒(前 10 秒、後 20 秒)のファイルが Event フォルダに保存されます。

### 電源 OFF で常時録画+イベント録画を終了します。

駐車録画に移行するには、シガー電源ではなく配線ケーブルで常時電源から電源を供給する必要が あります。そのためバッテリーの充電状況が万全でない状態で使用すると、既定の電圧 (12.2/24.3V) 以下に低下すると駐車録画を終了します。

#### **駐車録画** 電源ケーブル(配線タイプ)のみ機能 [※設定:駐車録画/駐車録画機能:ONのとき]

#### O駐車録画機能 OFF/ON が設定できます。

#### **〇駐車録画の録画可能時間について 最大3時間の駐車録画ができます。**

既定の電圧(12.2V/24.3V)を下回った場合、3時間以内でも録画を終了します。 駐車録画中、本体が高温になった場合、3時間以内でも録画を終了します。

#### 車両のエンジン停止後、1 ファイル 2 分の常時録画を続けます。(最大 3 時間) (Gセンサー)で衝撃を検知したときは別ファイル名で保存します。

【**衝撃 (Gセンサー)】車が衝撃を検知したとき** 1 ファイル約 30 秒(前 10 秒、後 20 秒)のファイルを保存

衝撃(G センサー)

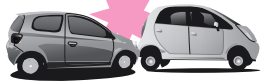

microSD カードの容量がいっぱいになると、常時録画、イベント録画、駐車録画、 それぞれの録画領域の古いデータから上書きして新しいデータを記録します。 本体起動直後や録画データの記録直後にスイッチ操作や衝撃を検出すると、記録 されないことがあります。スイッチ操作または衝撃による録画データの保存中は、 スイッチ操作や衝撃を検出しても、新しく記録することはできません。 事故発生時の衝撃が弱い場合、衝撃による映像の記録ができない場合があります。

## microSD カード内ファイル構成

### 1) microSDカードに保存された動画ファイル名の構造

microSD カードの各フォルダに保存された動画のファイル名で録画の日時、録画形式 (常時録画、イベント録画、駐車録画)を確認することができます。

### (microSD カード内の録画映像フォルダの中のファイル名の例)

### 例) S210727\_164929FN.AVI

| S | 21    | 07 | 27_  | 16   | 49   | 29   | FN   |
|---|-------|----|------|------|------|------|------|
|   | 年     | 月  | 日    | 時    | 分    | 秒    | 録画方式 |
|   | 2021年 | 7月 | 27 日 | 16 時 | 49 分 | 29 秒 | 常時録画 |

| · · · · · · · · · · · · · · · · · · · |     |               |               |  |
|---------------------------------------|-----|---------------|---------------|--|
| 録画形式                                  | FN  | Normal        | 常時録画          |  |
|                                       | FE  | Event         | イベント(衝撃、手動)録画 |  |
|                                       | FP  | Parking       | 駐車録画          |  |
|                                       | FPE | Parking/Event | 駐車録画中のイベント時   |  |

### 2) フォルダ構造とファイル構造

- Normal フォルダ (常時録画)
- Event フォルダ (イベント録画)
- Parking フォルダ (駐車録画)
- SETUP フォルダ(録画映像の情報ログファイル、GPS Data)
- config.cfg・・・機能設定ファイル (本体の設定を保存)

microSD カードに生成されるフォルダと設定ファイル

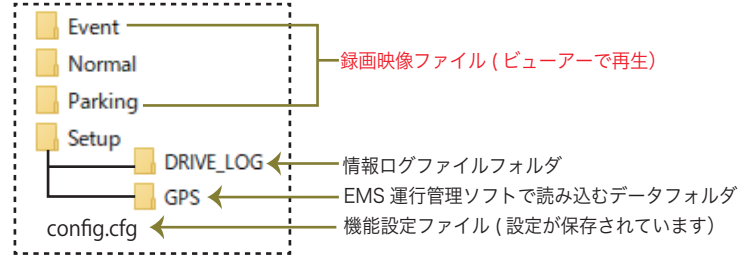

## ドライブレコーダーを使う

microSD カードを差し込んでエンジンをかければ、本機の電源が ON になります。 電源が入ると自動的に録画がスタートします。

1) 電源を入れる前に microSD カードスロットに microSD カードを挿入する

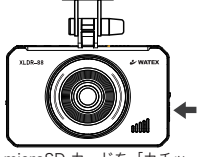

microSD カードを「カチッ」 という音がするまで挿入する

# microSD カードの抜き差しは、必ず電源 が切れている状態で行ってください。

・弊社が推奨する microSD カードを使用してください。

microSD カードをフォーマットする場合、必ずドライブ

レコーダー本体でフォーマットしてください。(22 ページ参照)

### 車のエンジンをかける(ドライブレコーダーの電源が ON になります)

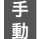

■ エンジンをかけた状態で電源スイッチを OFF にすると電源が切れます。再び、 |電源スイッチを ON にすると電源が入ります。電源を切ると録画されません。

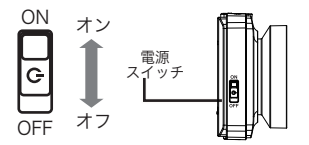

3) 常時録画を開始(電源スイッチを ON にしておいてください)

#### 常時録画

車両のエンジンをかける(本体に電源が入る)と撮影を開始します。

#### ②衝撃検知による録画(イベント録画)

本体内部の G センサーが設定値以上の衝撃を検知した場合、前後の記録をイベント録画 として保存します。(23ページセンサー感度参照)

#### 3 録画停止

車両のエンジンを切ると自動的に録画が停止します。電源 ON 時に電源スイッチをオフにし ても録画を停止します。再び電源スイッチを ON にすると電源が入って録画を再開します。

4) 駐車録画(配線電源接続時のみ)(駐車録画機能: ON のとき)(最大3時間) エンジンを切ったあとに駐車録画に入ります。常時録画および衝撃録画を保存します。 駐車録画開始から3時間で録画を終了し電源がOFFになります。 ※電源スイッチ ON 時のみ録画します。 ※駐車録画中、電圧が12V車は12.2V、24V車は24.3Vを下回るとバッテリー保護のため、

時間以内でも録画を終了します。

※駐車録画中、本体が高温になった場合、3時間以内でも録画を終了します。

# ドライブレコーダーを使う(つづき)

5) 液晶画面 ライブ画面:本体起動後、録画中の画面が表示されます。

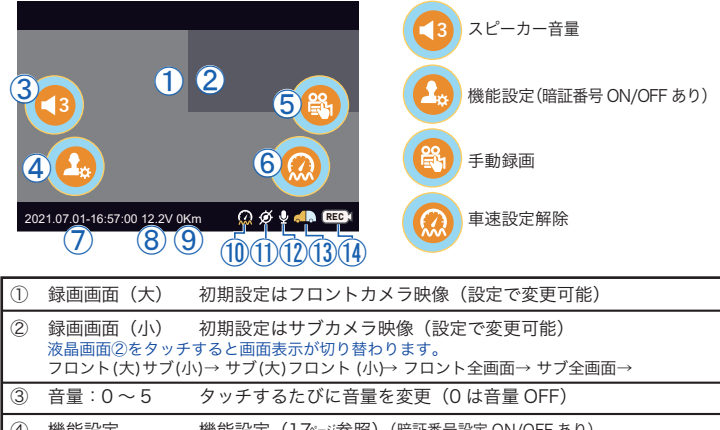

| 3          | 音量:0~5    | タッチするたびに音量を変更(0 は音量 OFF)               |
|------------|-----------|----------------------------------------|
| 4          | 機能設定      | 機能設定(1 7~ジ参照)(暗証番号設定 ON/OFF あり)        |
| 5          | 手動録画      | タッチしてイベント録画を開始                         |
| 6          | 車速設定解除    | タッチして車速設定解除                            |
| $\bigcirc$ | 日時        | 現在の日時表示                                |
| 8          | 電圧        | 現在の電圧表示                                |
| 9          | 車速        | 現在の車速表示(車速パルスまたは GPS 接続時)              |
| 10         | 車速パルス接続   |                                        |
| 1          | GPS 受信状態  | <ul> <li></li></ul>                    |
| 12         | 録音状態      | ● 録音中  ● 録音しない                         |
| (13)       | 前後カメラ録画状態 | 🛻 前後録画 🛛 🚛 前のみ録画(サブカメラ未接続 / サブカメラ録画オフ) |
| (14)       | 録画状態      | REC1常時録画中 REC1(赤)衝撃録画中 1手動録画中          |

④機能設定画面に、暗証番号を設定できます。暗証番号を設定した場合、左下図のようになります。

| <del>\</del> | - 機能設定 |    |  |  |  |
|--------------|--------|----|--|--|--|
|              |        |    |  |  |  |
| 1            | 2      | 3  |  |  |  |
| 4            | 5      | 6  |  |  |  |
| 7            | 8      | 9  |  |  |  |
| 削除           | 0      | OK |  |  |  |

【暗証番号画面】暗証番号入力後 OK をタッチ

|                  | ► LIVE          |                     |
|------------------|-----------------|---------------------|
| <b>じ</b><br>システム | 「<br>」<br>メモリ割当 | <b>そう</b><br>センサー感度 |
| 駐車録画             | <br>録画設定        | <b>〕</b><br>録画再生    |

【機能設定画面】タッチして設定(詳細は17ページ)

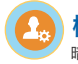

## 機能設定(暗証番号設定 ON/OFF あり)

暗証番号を設定した場合、機能設定画面に暗証番号なしでは入れません。[暗証番号設定]19ページ参照

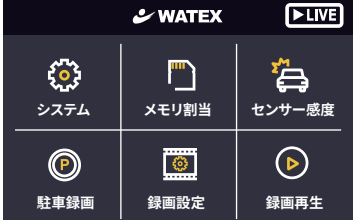

設定したい項目をタッチして選択します。 機能設定項目は下記の通りです。

|        |                      |               |                          | 初期値      |
|--------|----------------------|---------------|--------------------------|----------|
|        |                      | 画面表示          | 1分後画面OFF/常時ON/1分後時計画面    | 常時ON     |
| システム   | 回画面                  | 録画画面          | フロント/サブ,サブ/フロント,フロント,サブ  | フロント/サブ  |
| £03    | 暗証番号                 | タッチ補正         | 十字マークに沿って中央を押す           | -        |
| · LI · | (機能設定画面用)            | 暗証番号          | ON/OFF(ON時、暗証番号設定)       | OFF      |
|        | <sup>GPS</sup> GPS日時 | GPS           | ON/OFF(OFF時、日時設定)        | GPS ON   |
|        | <b>∽1</b> / ±=       | スピーカー音量       | ●●●○○ 0~5段階              | 3        |
|        | 山、日戸                 | 録音設定          | ON/OFF                   | ON       |
|        | $\bigcirc$ $27 = 1$  | バージョン         | バージョン情報を表示               | _        |
|        | () y x f A           | 初期化           | システム設定を初期化               | -        |
| メモリ割当  | 常時録画重視               | 60/20/20      | 常時/駐車/イベントの割合(%)         |          |
|        | 駐車録画重視               | 50/30/20      | ※割当を変更するとSDフォーマットが       | 常時録画重視 💥 |
| _      | イベント録画重視             | 50/20/30      |                          |          |
|        | フォーマット               | -             | ※録画データが消去されます            | _        |
| センサー感度 | 常時センサー感度             | <b>•••</b> 00 | 1/2/3/4/5(鈍感⇔敏感)         | 3        |
| - Â    | 駐車センサー感度             | <b>●●●</b> 00 | 1/2/3/4/5(鈍感⇔敏感)         | 3        |
| 駐車録画   | 駐車録画機能               | OFF/ON        |                          | OFF      |
| P      | 放電遮断電圧               | 12.2/24.3V    | 選択なし                     | 固定       |
|        | 解像度                  | FHD/HD        | FHD(約200万画素)/HD(約100万画素) | FHD X    |
| 録画設定   | 録画フレーム数              | 4.9/19.1/29.1 |                          | 29.1     |
|        | サブカメラ録画              | ON/OFF        |                          | ON X     |
|        | HDR                  | ON/OFF        |                          | ON       |
|        | ナイトビジョン              | ON/OFF        | (フロントカメラのみ設定可能)          | ON       |
| 録画再生   | 常時                   |               |                          |          |
|        | イベント                 | 錢             | 0                        |          |
| 0      | 駐車                   |               |                          |          |

※メモリ割当、解像度、録画フレーム数を変更するとき、SDフォーマットが行われます。

## システム設定 (画面表示 / 録画画面 / タッチ補正)

機能設定 / システム 暗証番号を設定した場合、機能設定画面に暗証番号なしでは入れません。[暗証番号設定]19ページ参照 🏠 システム 画面・暗証番号設定 /GPS・日時設定 / 音声設定 / システム設定 WATEX ► LIVE ► LIVE システム 画面表示 録画画面 ٩ 常時ON フロント/サブ システム イエニョー  $( \square )$ 3 暗証番号設定 タッチ補正 **L** 0  $(\triangleright)$  $(\mathbf{P})$ 

 $\bigcirc$ 

OFF

設定したい項目をタッチして選択します。

 $\left[ \begin{array}{c} \\ \\ \\ \\ \\ \end{array} \right]$ 

### 回 画面・暗証番号設定

録画設定

駐車録面

① 画面表示 タッチするたびに切り替わります。表示されている設定が適用されます。

音声 システム

- ・1分後画面OFF・・・録画中、無操作状態から1分経過後、液晶画面が消灯します。
- ・常時ON・・・・・ 録画中、液晶画面は常に録画ライブ映像が表示されます。

録画再生

GPS

暗評番号 日時

・1分後時計画面・・・録画中、無操作状態から1分経過後、液晶に時計画面が表示されます。

② 録画画面 タッチするたびに切り替わります。表示されている設定が適用されます。

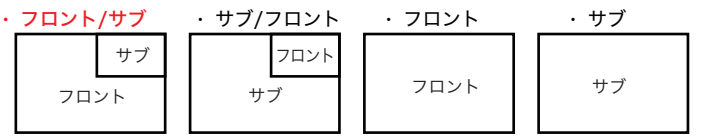

※録画設定のサブカメラ録画を OFF にしている場合、サブ画面が表示されません。

③ タッチ補正

タッチパネルで思うような操作ができない場合は、タッチ補正を行ってください。 [十字マークに沿って中央を押してください。]と表示されますので「+」をタッチしてください。

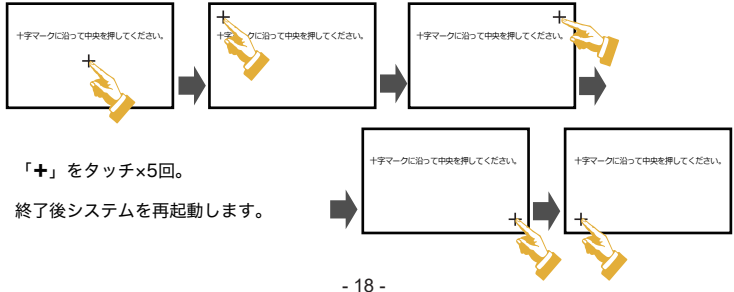

## システム設定(暗証番号設定)

機能設定 (LIVE 画面をタッチすると表示される) / 🙆 システム / 🗔 暗証番号を設定した場合、機能設定画面に暗証番号なしでは入れません。[暗証番号設定]19 ページ参照

④ 暗証番号設定 ドライブレコーダー本体で機能設定を行うときの暗証番号設定です。

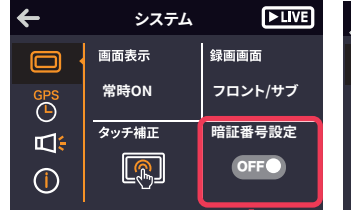

| ←        | システム  | ► LIVE  |
|----------|-------|---------|
|          | 画面表示  | 録画画面    |
| GPS      | 常時ON  | フロント/サブ |
| <u>ا</u> | タッチ補正 | 暗証番号設定  |
| ()       | R     |         |

暗証番号設定

- OFF・・・暗証番号設定をしない。
- ・ON・・・暗証番号設定をする。(4桁数字の暗証番号を設定してください。メモに控えておく などして、忘れないようにしてください。忘れてしまったときは、パソコンで専用 ビューアーから暗証番号設定をOFFに設定してください。)

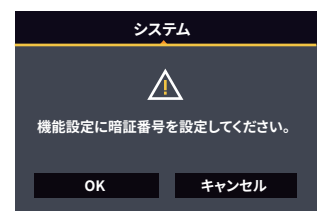

| ÷  | 機能設定 |    |  |  |  |
|----|------|----|--|--|--|
|    |      |    |  |  |  |
| 1  | 2    | 3  |  |  |  |
| 4  | 5    | 6  |  |  |  |
| 7  | 8    | 9  |  |  |  |
| 削除 | 0    | OK |  |  |  |

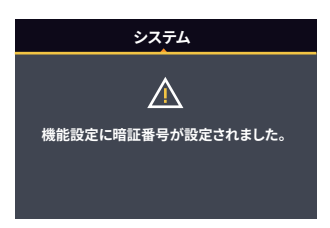

### 暗証番号設定を ON にしたとき

機能設定画面に入るときの暗証番号を設定します。 お買い上げ時には設定されていません。 暗証番号を設定する場合 [OK] 暗証番号を設定しない場合 [ キャンセル ]

- ◆暗証番号を設定する場合 4 桁の番号を入力して OK ボタンをタッチします。 暗証番号を設定した後は、機能設定画面に入る ときに、暗証番号が必要になります。
- ・登録した暗証番号は、忘れないようにメモしてください。
- ・暗証番号を忘れた場合ビューアーの設定画面で暗証番号を OFFにしてください。

設定終了後、左図のような画面が表示されます。

## システム設定(日時設定/音声設定)

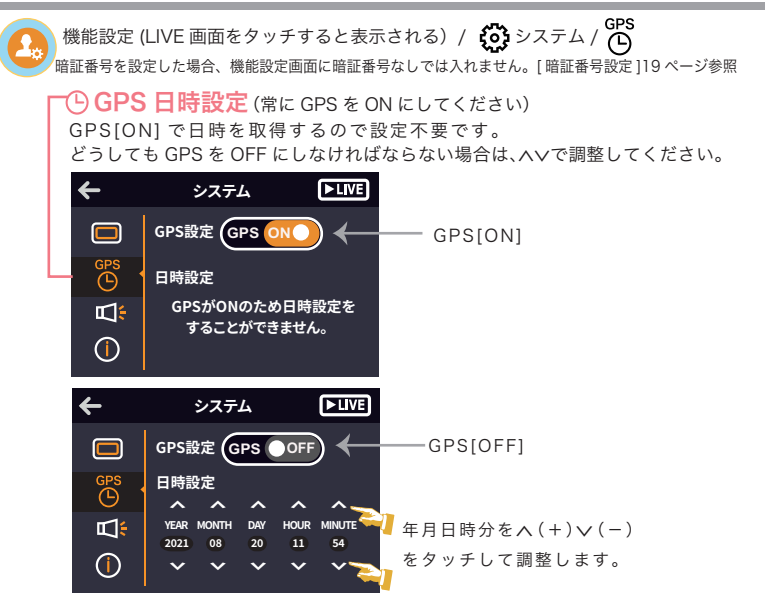

機能設定 (LIVE 画面をタッチすると表示される) / 🏠 システム / Ҵ: 暗証番号を設定した場合、機能設定画面に暗証番号なしでは入れません。[ 暗証番号設定 ] 19 ベージ参照

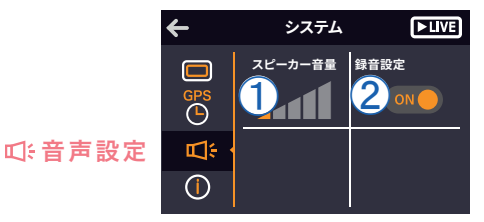

 スピーカー音量 タッチするたびに切り替わります。表示されている設定が適用されます。 0~5まで音量を選択できます。

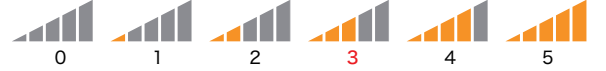

- ② 録音設定 タッチするたびに切り替わります。表示されている設定が適用されます。
  - **ON** • · 録画中、音声を録音します。
  - ・OFF・・・録画中、音声を録音しません。

## システム設定(バージョン情報 / 初期化)

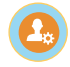

機能設定 (LIVE 画面をタッチすると表示される) / 🚱 システム / 🛈 暗証番号を設定した場合、機能設定画面に暗証番号なしでは入れません。[暗証番号設定]19ページ参照

## ① システム設定

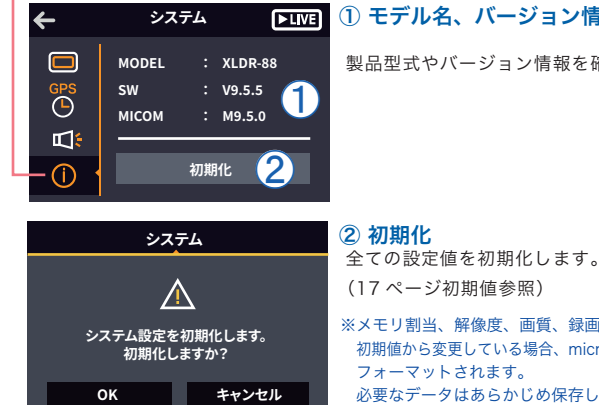

### **▶LIVE** ① モデル名、バージョン情報

製品型式やバージョン情報を確認できます。

## ※メモリ割当、解像度、画質、録画フレーム数を 初期値から変更している場合、microSD カードが 必要なデータはあらかじめ保存してください。

## システム設定(メモリ割当)

機能設定 / メモリ割当

暗証番号を設定した場合、機能設定画面に暗証番号なしでは入れません。[ 暗証番号設定 ]19 ページ参照

メモリ割当 メモリ割当の変更、または SD フォーマットをするときにタッチしてください。

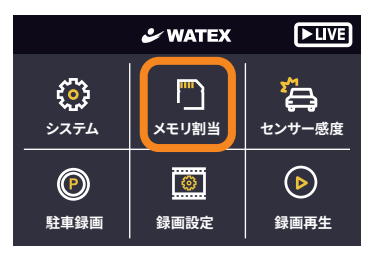

※メモリ割当を変更するときは microSD カードがフォーマットされます。 必要なデータは予め保存してください。

#### ① 常時録画重視 / 駐車録画重視 / イベント録画重視

タッチするたびに切り替わります。表示されている設定が適用されます。

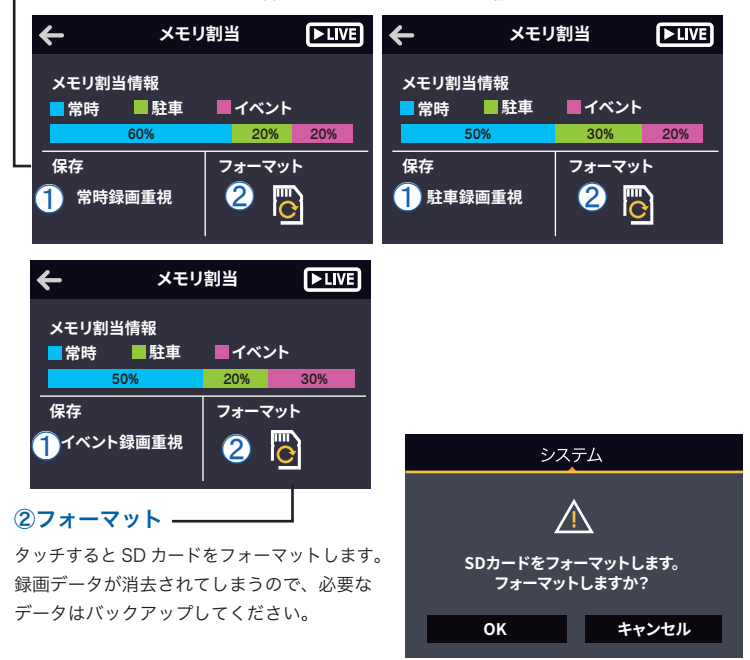

## システム設定(センサー感度)

機能設定/センサー感度 暗証番号を設定した場合、機能設定画面に暗証番号なしでは入れません。[暗証番号設定]19ページ参照

センサー感度 常時録画または、駐車録画のセンサー感度を設定します。

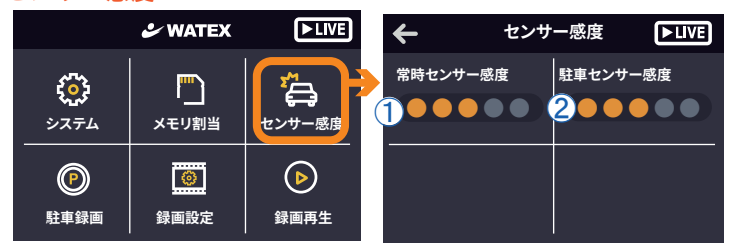

① 常時センサー感度 常時録画中のイベント録画の感度を設定します。

タッチするたびに感度の値がプラスされます。表示されている設定値が適用されます。

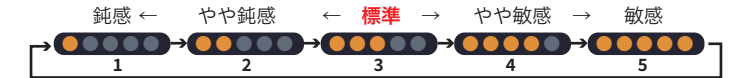

② 駐車センサー感度 駐車録画中のイベント録画の感度を設定します。

タッチするたびに感度の値がプラスされます。表示されている設定値が適用されます。

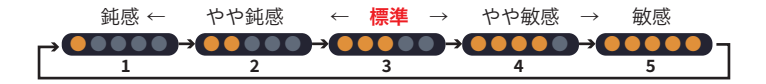

## システム設定(駐車録画)

### 機能設定 / 駐車録画

暗証番号を設定した場合、機能設定画面に暗証番号なしでは入れません。[ 暗証番号設定 ]19 ページ参照

駐車録画 駐車録画機能の ON(駐車録画する)/OFF(駐車録画しない)を設定します。

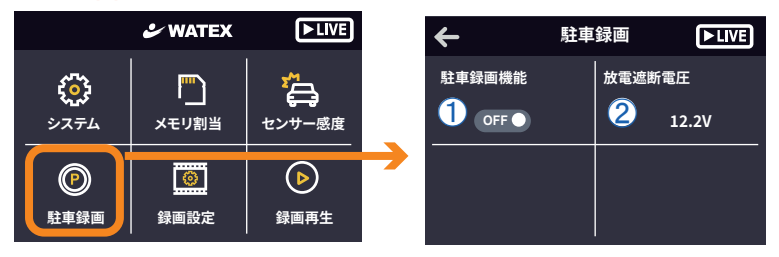

① 駐車録画機能 タッチするたびに切り替わります。表示されている設定が適用されます。

- OFF ・・・駐車録画をしません。
   エンジン停止後、電源はオフになります。
- ・ON ・・・駐車録画をします。 エンジン停止後、最大3時間、常時録画と衝撃録画を行います。

### ② 放電遮断電圧 12.2V/24.3V 設定はできません。

駐車録画中、電圧が 12V 車は 12.2V、24V 車は 24.3V を下回るとバッテリー保護のため、 電源がオフになります。そのまま、駐車録画は終了します。

## システム設定(録画設定)

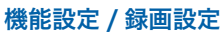

暗証番号を設定した場合、機能設定画面に暗証番号なしでは入れません。[暗証番号設定]19ページ参照

録画設定録画設定をタッチし、録画設定画面で設定したい項目をタッチします。

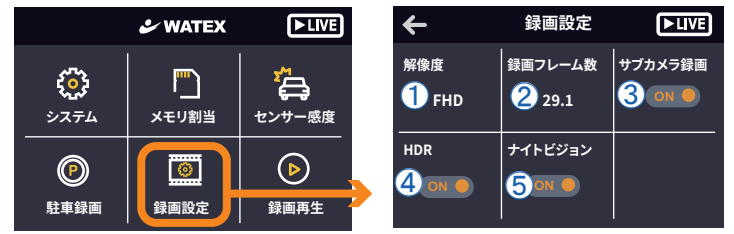

※①解像度、②録画フレーム数を変更するときは microSD カードがフォーマットされます。 必要なデータは予め保存してください。

解像度 タッチするたびに切り替わります。表示されている設定が適用されます。

- FHD (1920×1080) 約200万画素
- ・HD (1280×720)約100万画素

動画の解像度とは画素のことです。縦×横のピクセル数で表示されます。 数値が大きいほど解像度は高くなりますが録画時間は短くなります。 大きくするほど高いピットレートが必要になります。

③ 録画フレーム数 タッチするたびに切り替わります。表示されている設定が適用されます。

・4.9
 1 秒間の動画で見せる静止画の枚数(コマ数)です。単位は、「FPS」で、「コマ / 秒」を表します。

19.1 数値が大きいほどなめらかな映像になります。しかし、フレーム数値が大きいとデータ量が多くなるため、

29.1 記録可能時間が短くなります。

④ サブカメラ録画 タッチするたびに切り替わります。表示されている設定が適用されます。

• ON ・・・サブカメラ録画をする

OFF にするとフロントカメラのみの録画になります。

・OFF・・・サブカメラ録画をしない

⑤ HDR タッチするたびに切り替わります。表示されている設定が適用されます。

- ON ・・・HDR設定をする
- ・OFF・・・HDR設定をしない

HDR 設定とは、白とび、黒つぶれ等を軽減するモードです。 ※フロントカメラ、R サブカメラ (リア)は、設定可能

⑥ ナイトビジョン タッチするたびに切り替わります。表示されている設定が適用されます。

- ON ・・・(フロントカメラ)設定する
- ・OFF ・・・(フロントカメラ)設定しない

ナイトビジョン設定とは、夜間、トンネル内など、少ない 光量での映像撮影に適したモードです。(フロントのみ)

※フロントカメラのみ設定可能 Rサブカメラ(リア)は常時ナイトビジョン ON 状態(設定不可)

## システム設定(録画再生)

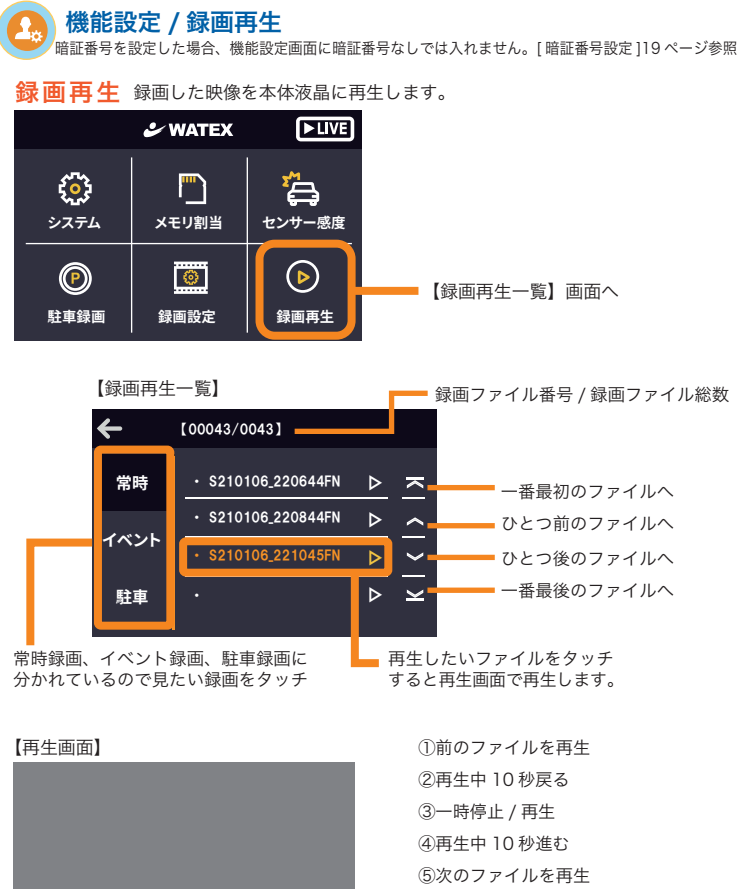

- ⑥前後カメラの入替再生 (同じ時間のファイル再生)
- ⑦ひとつ前の画面に戻る【録画再生一覧】

⑧録画ファイル番号 / 録画ファイル総数 ⑨録画ファイル名

10録画ファイルの再生時間

①(F) フロント / (R) サブカメラ再生中表示

(1)

(8)

KI <11

234567

 $\bowtie$ 

민٦

(10)(11)

00:21 EF

#### microSD カード 32GB、常時録画重視の場合 (初期設定) 常時録画:60% 駐車録画:20% イベント録画:20%

| カメラ数   | 解像度 | フレームレート(fps) | 常時 (60%) | 駐車 (20%) | イベント (20%) |
|--------|-----|--------------|----------|----------|------------|
|        |     | 29.1         | 約135分    | 約45分     | 約45分       |
|        | FHD | 19.1         | 約195分    | 約65分     | 約65分       |
| 2カメラ   |     | 4.9          | 約570分    | 約190分    | 約190分      |
| 2737.7 |     | 29.1         | 約275分    | 約90分     | 約90分       |
|        | HD  | 19.1         | 約390分    | 約130分    | 約130分      |
|        |     | 4.9          | 約895分    | 約300分    | 約300分      |
|        |     | 29.1         | 約250分    | 約80分     | 約80分       |
|        | FHD | 19.1         | 約350分    | 約115分    | 約115分      |
| 1カメラ   |     | 4.9          | 約845分    | 約280分    | 約280分      |
|        |     | 29.1         | 約475分    | 約155分    | 約155分      |
|        | HD  | 19.1         | 約625分    | 約210分    | 約210分      |
|        |     | 4.9          | 約1160分   | 約385分    | 約385分      |

microSD カード 32GB、駐車録画重視の場合 常時録画:50% 駐車録画:30% イベント録画:20%

| カメラ数    | 解像度 | フレームレート(fps) | 常時 (50%)       | 駐車 (30%)      | イベント (20%) |
|---------|-----|--------------|----------------|---------------|------------|
|         |     | 29.1         | 約110分          | 約 <b>70</b> 分 | 約45分       |
|         | FHD | 19.1         | 約160分          | 約100分         | 約65分       |
| 2カメラ    |     | 4.9          | 約475分          | 約285分         | 約190分      |
| 2,000 0 |     | 29.1         | 約225分          | 約140分         | 約90分       |
|         | HD  | 19.1         | 約325分          | 約195分         | 約130分      |
|         |     | 4.9          | 約 <b>745</b> 分 | 約450分         | 約300分      |
|         |     | 29.1         | 約205分          | 約125分         | 約80分       |
|         | FHD | 19.1         | 約290分          | 約175分         | 約115分      |
| 1カメラ    |     | 4.9          | 約700分          | 約425分         | 約280分      |
| 1757.7  |     | 29.1         | 約390分          | 約240分         | 約155分      |
|         | HD  | 19.1         | 約520分          | 約315分         | 約210分      |
|         |     | 4.9          | 約965分          | 約580分         | 約385分      |

microSD カード 32GB、イベント録画重視の場合 常時録画:50% 駐車録画:20% イベント録画:30%

| カメラ数    | 解像度 | フレームレート(fps) | 常時(50%)        | 駐車 (20%) | イベント (30%)    |
|---------|-----|--------------|----------------|----------|---------------|
|         |     | 29.1         | 約110分          | 約45分     | 約 <b>70</b> 分 |
|         | FHD | 19.1         | 約160分          | 約65分     | 約100分         |
| 2カメラ    |     | 4.9          | 約475分          | 約190分    | 約285分         |
| 2,000 0 |     | 29.1         | 約225分          | 約90分     | 約140分         |
|         | HD  | 19.1         | 約325分          | 約130分    | 約195分         |
|         |     | 4.9          | 約 <b>745</b> 分 | 約300分    | 約450分         |
|         |     | 29.1         | 約 <b>205</b> 分 | 約80分     | 約125分         |
|         | FHD | 19.1         | 約290分          | 約115分    | 約175分         |
| リカメラ    |     | 4.9          | 約700分          | 約280分    | 約425分         |
| 1757.7  |     | 29.1         | 約390分          | 約155分    | 約240分         |
|         | HD  | 19.1         | 約520分          | 約210分    | 約315分         |
|         |     | 4.9          | 約965分          | 約385分    | 約580分         |

## 音声案内一覧

┏(音声案内オフの可 / 不可)

| オフ | 音声案内                                               | ドライブレコーダの状態                                         | LED                           |
|----|----------------------------------------------------|-----------------------------------------------------|-------------------------------|
| 可  | 常時録画を開始します。                                        | 電源ONで常時録画を開始したとき                                    | 青点灯                           |
| 可  | 録画を終了します。                                          | 機能設定画面に入るとき                                         | 赤点灯                           |
| 可  | システムを終了します。                                        | 電源OFF時(ACC OFF)                                     | 消灯                            |
| 可  | 駐車録画に切り替えます。                                       | 駐車録画ON時、ACC OFFにしたとき                                | 消灯青赤青<br>※消灯赤青                |
| 可  | 駐車録画を開始します。                                        | 駐車録画を開始するとき                                         | 青点灯                           |
| 可  | 常時録画に切り替えます。                                       | 駐車録画中、エンジンONになったとき<br>機能設定画面からLIVE画面に戻ったとき          | 青点灯                           |
| 可  | ピンポン                                               | 衝撃録画・手動録画のとき                                        | 赤点滅                           |
| 不可 | GPSを受信しました。                                        | GPSを受信したとき                                          | 青点灯<br>※赤点滅                   |
| 不可 | システム設定を初期化します。                                     | 機能設定のシステムの初期化を選択したとき                                | 赤点灯                           |
| 可  | サブカメラが接続されました。                                     | サブカメラを接続したとき                                        | 青点灯<br>※赤点滅                   |
| 可  | サブカメラが取り外しされました。                                   | サブカメラを取り外したとき                                       | 青点灯<br>※赤点滅                   |
| 可  | サブカメラが認識されません。                                     | 電源を入れてサブカメラを認識しないとき                                 | 青点灯<br>※赤点滅                   |
| 不可 | メモリカードのフォーマットを<br>お勧めします。                          | microSDカード挿入時、フォーマット形式が<br>違う場合(本体でフォーマットをしないと使用不可) | 赤点灯                           |
| 不可 | メモリカードを初期化しています。<br>フォーマットが完了しました。<br>システムを再起動します。 | microSDカードをフォーマットして<br>再起動するとき                      | 赤青点滅<br>(再起動)<br>紫点滅<br>赤→紫→赤 |
| 不可 | メモリカードがありません。                                      | microSDカード未挿入のとき                                    | 紫点滅                           |
| 不可 | メモリカードエラーです。                                       | microSDカードエラーのとき                                    | 紫点滅                           |
| 可  | 高温遮断機能が働きました。<br>システムを終了します。                       | (駐車録画中)<br>本体が高温になりシャットダウンするとき                      | 消灯                            |
| 可  | 車両バッテリー放電の恐れがあります。<br>システムを終了します。                  | 駐車録画中、電圧が既定値以下になったとき<br>または、駐車録画時間が3時間になったとき        | 消灯                            |
| 不可 | アップグレードを開始します。<br>電源を切らないでください。<br>システムを再起動します。    | ファームウェアをアップデートするとき<br>アップデート完了したとき                  | 赤点灯<br>消灯→赤                   |
| 可  | 速度にご注意ください。                                        | 初期値または、EMS運行管理ソフトで設定<br>したエコドライブ速度設定の値を越えたとき        | 青点灯<br>※赤点滅                   |
| 可  | 長時間アイドリングが続いています。                                  | 初期値または、EMS運行管理ソフトで設定<br>した停車の値を越えたとき                | 青点灯<br>※赤点滅                   |
| 不可 | 車速設定が完了しました。                                       | 車速設定が完了したとき                                         | 青点灯<br>※赤点滅                   |
| 不可 | 車速設定エラーです。                                         | 車速設定エラーのとき                                          | 青点灯<br>※赤点滅                   |
| 不可 | 車速設定が解除されました。                                      | 車速設定を解除したとき                                         | 青点灯<br>※赤点滅                   |
| 不可 | 現在の速度は60キロです。                                      | 車速設定後、速度が60キロになったとき                                 | 青点灯<br>※赤点滅                   |

※イベント録画(衝撃・手動) 中

### 【ファームウェアのアップデート】

ファームウェアをアップデートすることにより、ドライブレコーダーを最新の状態に 更新することができます。新しいファームウェアの情報は随時弊社ホームページに掲 されますのでご確認ください。

※大切な録画データがある場合は、必ず録画データを、パソコンに保存してからアッ プデートを行なってください。

◆ファームウェア更新の前に必ずお読みください。

本体のバージョンアップ中は絶対に電源を切ったり、microSD カードを抜いたりし ないでください。本体故障の原因となります。

ファームウェアバージョンアップ完了後、microSD カード内のファームウェアファ イルは自動的に削除されます。

◆必要なもの

microSD カード / パソコン (対応 OS: Windows 8/8.1/10)

### 〈ファームウェアのアップデート方法〉

- 最新のファームウェアをホームページよりパソコンにダウンロードします。ファーム ウェア(XLDR88.BRN)をmicroSDカードの直下に保存し、電源をOFFにしたドライ ブレコーダーに挿入します。
- 2) ドライブレコーダーの電源を接続します。(車のエンジンをかける)
- (部証番号が設定されている場合は、暗証番号入力画面が表示されます。
   「アップグレードを開始します。電源を切らないでください。」と音声案内があり、
   アップデートを開始します。
- 4) アップデートが完了すると自動的に再起動します。再起動後、録画を開始します。

#### 〇ご注意 アップデート中は絶対に電源を切らないでください。

途中で電源が切れた場合、故障の原因となる場合があります。 ACC電源を利用してアップグレードをしているときは、終了するまで車両の電源が切れないようご注意ください。

|         | メインカメラ                                    | R サブカメラ (リア )                             | IR サブカメラ (車内)                     |
|---------|-------------------------------------------|-------------------------------------------|-----------------------------------|
| 外径 (mm) | 105(W)×65(H)×35(D)                        | 約 60(W)×55(H)×27(D)                       | 約 60(W)×55(H)×27(D)               |
| 重量 (g)  | 約 140g (SD カード含む )                        | 約 30 g                                    | 約 30 g                            |
| 映像素子    | 200 万画素 SONY STARVIS IMX307<br>C-MOS センサー | 200 万画素 SONY STARVIS IMX307<br>C-MOS センサー | 200 万画素<br>C-MOS センサー             |
| カメラ感度   | 5LUX(@30IRE)                              | 5LUX(@30IRE)                              | 3.5LUX                            |
| カメラ画角   | 水平 115°, 垂直 60, 対角 135°                   | 水平 115°, 垂直 60°, 対角 135°                  | 水平 104°, 垂直 56°, 対角 130°          |
| 録画解像度   | 1920×1080(FullHD)<br>1280×720(HD)         | 1920×1080(FullHD)<br>1280×720(HD)         | 1920×1080(FullHD)<br>1280×720(HD) |
| 液晶      | 3.5 インチタッチパネル<br>(480×320)                | _                                         | _                                 |

| 録画ファイル   | AVI (常時録画 1ファイル2分                   | へイベントまたは       | は手動録画 前10秒/後20秒)      |  |  |  |
|----------|-------------------------------------|----------------|-----------------------|--|--|--|
| 駐車監視     | 3 時間 固定 /( バッテリー低電圧係                | R護 12.2V/24.3\ | /) 常時およびイベント録画        |  |  |  |
| GPS センサー | 3D 測位位置検出方式(本体内蔵)                   | GLONASS、み      | ちびき受信対応               |  |  |  |
| 録画フレーム   | 29.1fps / 19.1fps / 4.9fps          |                |                       |  |  |  |
| ナイトビジョン  | 前方:ON/OFF 設定あり、後方は常時 ON(設定なし)       |                |                       |  |  |  |
| HDR      | 前方・後方 ON/OFF 設定あり ノイズ対策 VCCI B 取得予定 |                |                       |  |  |  |
| 加速度センサー  | 3 軸加速度センサー                          | センサー感度         | 1~5の5段階設定             |  |  |  |
| 手動録画機能   | あり                                  | 音声案内機能         | あり                    |  |  |  |
| 外部入力機能   | 車速、サブカメラ                            | 外部出力機能         | なし                    |  |  |  |
| 録音機能     | ON/OFF 設定あり                         | スピーカー出力        | 音量調整あり                |  |  |  |
| 電源電圧     | $\rm DC9V \sim DC36V$               | 消費電力           | 約 5W                  |  |  |  |
| 動作温度     | -10°C∼ +60°C                        | 保存温度           | -20°C∼ +70°C          |  |  |  |
| SD カード管理 | フォーマットフリー                           | 対応 microSD     | 16GB ~ 256GB          |  |  |  |
| 記録データ    | 映像、音声、加速度センサー、GF                    | PS(日付、速度、      | 位置、車速情報 )、            |  |  |  |
|          | 【HG、URG】車速パルス(速度)                   |                |                       |  |  |  |
| 動作ログ保持   | GPS(位置情報)は1秒に1回調                    | 記録、GOG 記録も     | 1秒に1回、                |  |  |  |
|          | GOG は 20 日間保存 (20 日以上に              | は上書き )、車速ハ     | パルスは2回 / 秒で記録         |  |  |  |
| PC 環境    | windows 8/8.1/10                    |                |                       |  |  |  |
| 付属品      | 電源ケーブル ( 配線 5m、シガー・                 | 4m)、ケーブルク      | リップ ×4 個 ( 両面テープ付き )、 |  |  |  |
|          | 取扱説明書、保証書、microSD た                 | コード (32GB)、S   | D 変換アダプタ -、専用ビューアー、   |  |  |  |
|          | EMS 運行管理システム CD-ROM                 | <b>`</b>       |                       |  |  |  |
|          | 【HG、URG】車速パルスケーブル                   | / (6m) 、       |                       |  |  |  |
|          | サブカメラ付き型番は、                         |                |                       |  |  |  |
|          | 【R】リアカメラ ( 接続ケーブル 9                 | m)または【IR】†     | ナブカメラ ( ケーブル 2m)付属    |  |  |  |

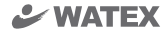

# XLDR-88 ビューアー説明書

インストールの前に

インストールの前に、お使いのパソコンが次の条件に合っているかどうかを確認してください。

- ・ハードディスクに、使用する microSD カードの容量を超える空きがあること
- ・OS が、Windows 8、8.1、10(32bit/64bit)であること

### 準備しましょう

次

| ビューアーのインストール方法 |  | 33 |
|----------------|--|----|
|----------------|--|----|

### 使ってみましょう

| ビューアーを開きパスワードを設定・・・・・・・・・・・・・・・・               | 34 |
|------------------------------------------------|----|
| 基本操作・・・・・・・・・・・・・・・・・・・・・・・・・・・・・・・・・・・・       | 35 |
| ビューアー画面の見方・・・・・・・・・・・・・・・・・・・・・・・・・・・・・・・・・・・・ | 36 |
| ドライブレコーダー本体の各種設定変更・・・・・・・・・・・                  | 38 |

専用ビューアーソフトは、付属の CD-ROM に収録されています。

付属の CD-ROM

[install\_WATEX\_XLDR-88\_Viewer\_ver\_\*.\*.\*.exe]

- \* 付属の CD-ROM を紛失してしまった場合は、弊社ホームページより ビューアーをダウンロードしてください。
- \* 最新のビューアーは弊社ホームページにて不定期に更新されます。

# ビューアーのインストール方法

### CD-ROM 内のインストールファイルを実行してパソコンに専用ビューアーソフトを インストールする

Ø WATEX XDR-88 Viewer パージョン 0.0.3.704 ヤットアップ

インストール先の指定

専用ビューアーが格納された付属の CD-ROM をパソコンにセットする \* 付属の CD-ROM を紛失、フォーマットしてしまった場合は、 弊社ホームページよりダウンロードしてください。

CD-ROM 内の「install\_WATEX\_XLDR-88\_Viewer\_ver\_\*.\*.\*.exe」 🖊 をダブルクリックする

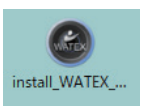

×

キャンセル

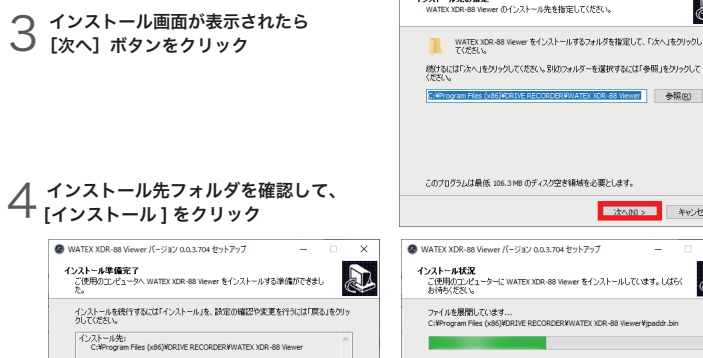

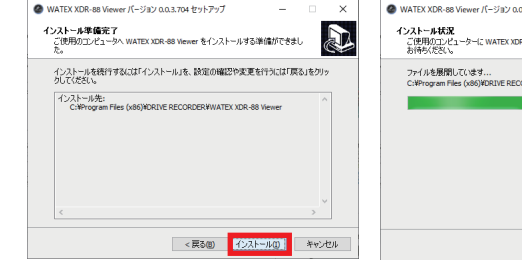

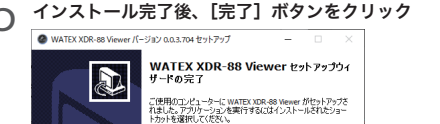

セットアップを終了するには「完了」をクリックしてください。

完了(E)

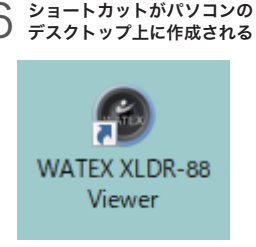

## ビューアーを開きパスワードを設定

## 【初回】 ビューアーの起動

】 インストールした専用のビューアーソフト「WATEX XLDR-88 Viewer」のアイコンを ダブルクリックしてビューアーを起動する

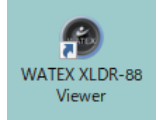

ダブルクリック ドライブレコーダー「XLDR-88」 専用ビューアーのアイコン

### パスワード入力 ビューアーソフトのパスワードを設定します。毎回起動時に必要になります。

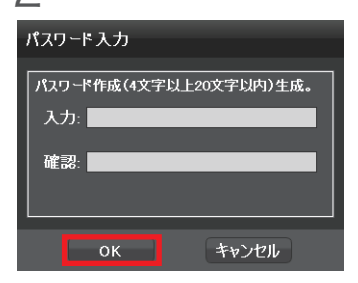

🏏 ドライブレコーダー XLDR-88 専用ビューアーのパスワード入力画面が起動する

パスワード(4文字以上 20 文字以内)を 決めて入力してください。 確認欄に同じ文字を入力して [OK] ボタン をクリックしてください。

[OK] ボタンをクリックするとパスワードが 記録されビューアーが起動します。

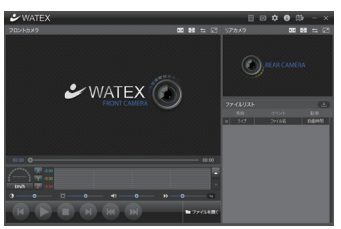

3 次回起動時以降、今回作成した パスワードを入力する

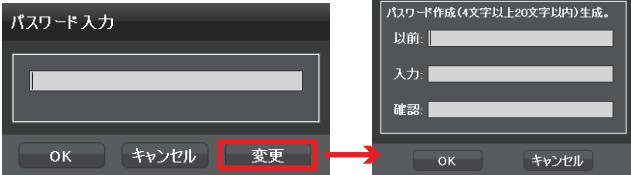

パスワード変更

パスワードを変更する場合変更をクリックして新しいパスワードを作成してください。

## 基本操作

## ファイルの読み込み

#### 録画ファイルの入った microSD カードをパソコンにセットする

ドライブレコーダーで録画したファイルをビューアーに読み込みます。 あらかじめ録画ファイルが入った microSD カードを用意しておきます。

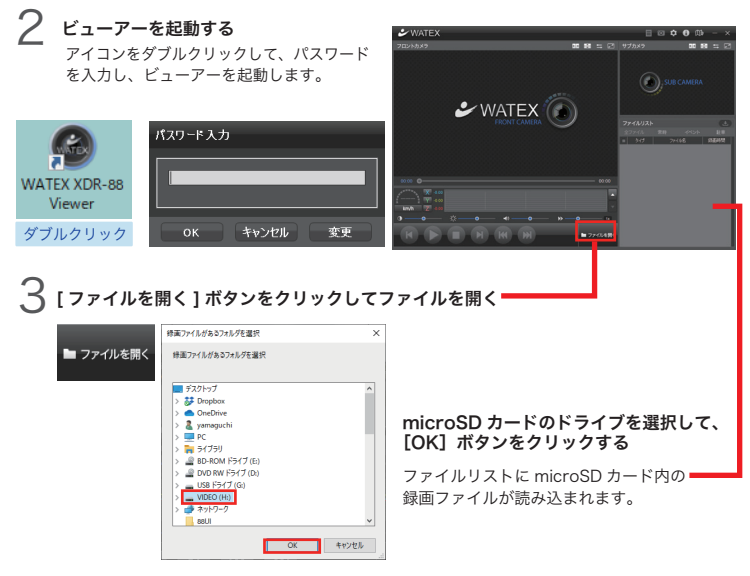

### ファイルリストから再生するファイルを選んでダブルクリックする

録画ファイルの再生が開始されます。

4

|           |                                         |                                 | ±. | //// | nt eg |      |      |
|-----------|-----------------------------------------|---------------------------------|----|------|-------|------|------|
|           |                                         |                                 |    |      | 17-   | Ji 6 | 發塵時間 |
| ✓ WATEX   | • • •                                   | 0 m - ×                         |    |      |       |      |      |
| 111714.67 |                                         |                                 |    | 常時   |       |      |      |
|           |                                         |                                 |    |      |       |      |      |
|           |                                         | CAMERA                          |    |      |       |      |      |
| 🕹 WATE    | x 🕜                                     |                                 |    |      |       |      |      |
| FIGHT ON  | 7710205                                 | <b>C</b> .9                     |    |      |       |      |      |
|           | 12940 10<br>1 hd 28                     | CVG INDEM                       |    |      |       |      |      |
|           | · 201 (1.100)                           | 0011376 8010<br>9491376 8211    |    |      |       |      |      |
|           | • 201 State                             | PARIPA 1030<br>PREPA 1030       |    |      |       |      |      |
|           | 70 Even                                 | PATON 1010<br>PARSTN 2010       |    | 衝撃   |       |      |      |
|           | • 916 STARTS                            | 175039% 01.05<br>175439% 020    |    |      |       |      |      |
|           | No. No. No. No. No. No. No. No. No. No. | 1751489 80.95<br>17514892 80.95 |    | 衝撃   |       |      |      |
|           | Descent in the second                   | 17547 BALL                      |    |      |       |      |      |
|           |                                         |                                 |    | 衡撃   |       |      |      |
|           |                                         |                                 | _  |      |       |      |      |

全ファイルまたは、常時、イベント、駐車録画のタブ をクリックして見たいファイルを選択してください。

ファイルリスト

# ビューアー画面の見方

## ビューアー画面について

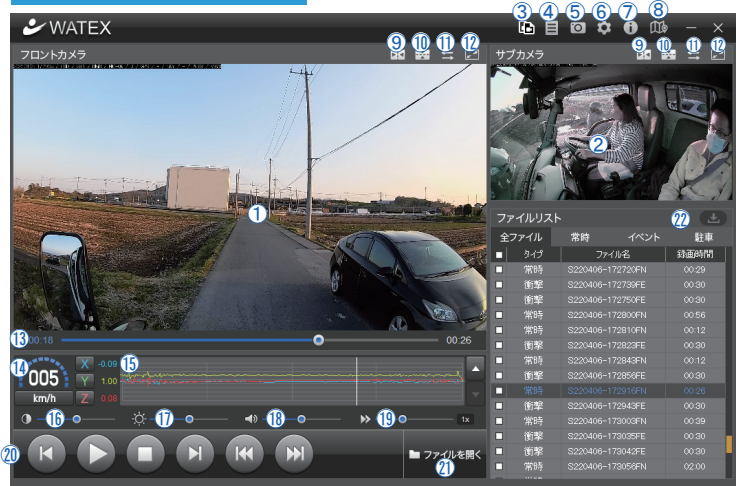

- ②再生画面録画映像を再生 【初期設定】左:フロントカメラ、右:サブカメラ ダブルクリックで拡大表示 ⑧をクリックで広右反転 ③をクリックで上方反転
   ③をクリックでた右の画面切替(フロント⇔サブ)
- ③ 前後録画ファイル分割保存ボタン 選択中の録画ファイルをフロントとサブのふたつに分けて PC のデスクトップに保存
- ④ 事故報告書ボタン 事故報告書を保存する
- (5) 静止画保存ボタン 表示されている映像を静止画にして保存
- (6) 設定保存ボタン(38ページ参照) 設定を変更して microSD カードへ保存
- ⑦ バージョン情報ボタン ビューアーのバージョン情報の表示
- 8 地図ボタン 地図画面を表示
- 9 左右反転ボタン
   再生画面の映像を左右反転
- 10 上下反転ボタン 再生画面の映像を上下反転
- フロント / サブ切替ボタン
   ②二つの再生画面を切替
- 最大化ボタン 再生画面を最大化

- シークバー 現在の再生位置を表示、変更
- (4) 速度 GPS 受信時、速度を表示
- (5) G センサー値 3G センサーで記録した、走行時の揺れや衝撃などを 数値 / グラフで表示
- (16) コントラスト調整バー 再生画面のコントラストを調整
- (7) 明るさ調整バー
   再生画面の明るさを調整
- 音量調整バー 再生音量を調整
- 再生速度調整バー 再生速度を調整
- (20) 再生操作ボタン
  - ▲1秒前で停止 時停止 / ▶ 再生 停止
  - ▶ 1 秒後で停止 📢 1 つ前のファイルを再生

▶ 1 つ後のファイルを再生

21 ファイルを開くボタン 録画ファイルを選択

⑦ ファイルリスト 再生ファイル一覧(全ファイル/常時/イベント/駐車)

### ③事故報告書ボタン目

事故発生報告書を Excel ファイル「Accidents\_report.xls」として保存できます。 Excel ファイルを編集して作成してください。

|                                                                                                    |                                                                                                    |               |                                       | -                                       | 故                                           | 笎             | 生           | 報                                                                                                    | 告                                                                                           | 봄               | _     |                                   |                             |                                                                                   |                        |                                                  |                |
|----------------------------------------------------------------------------------------------------|----------------------------------------------------------------------------------------------------|---------------|---------------------------------------|-----------------------------------------|---------------------------------------------|---------------|-------------|----------------------------------------------------------------------------------------------------|---------------------------------------------------------------------------------------------|-----------------|-------|-----------------------------------|-----------------------------|-----------------------------------------------------------------------------------|------------------------|--------------------------------------------------|----------------|
|                                                                                                    |                                                                                                    |               | R                                     |                                         |                                             |               |             |                                                                                                    |                                                                                             |                 | F     | Ni ai ai                          |                             |                                                                                   |                        |                                                  |                |
|                                                                                                    |                                                                                                    |               |                                       |                                         |                                             |               |             |                                                                                                    |                                                                                             | _               | 1     | 1111                              | <b>1</b> (14)               |                                                                                   |                        |                                                  | (              |
| 発生日                                                                                                    | B 189                                                                                                    |               |                                       | 2022/4                                  | 4/6                                         | 1             | PM 11       | 78929                                                                                                    | 分頃                                                                                          | L X             | 焿     | (現・量・<br>(連絡名)                    | 同・雪・日                       | )その                                                                               | きの天き                   | 特殊                                               |                |
| 発生地                                                                                                    | H:                                                                                                    | 1. 人表: 当:     | 群県<br>社 (入院・通知                        | 馬県 太田<br>・ 油像先                          | 市吉                                          | 尺町 58         | 580-9       | 病院-                                                                                                    | 医院                                                                                          | Tel             |       |                                   |                             | ) 2.                                                                              | 97-1 <b>0</b>          | 当                                                | 方              |
| * # # #                                                                                                    | 5 <del>37</del>                                                                                                    | 相手<br>a. 対参行者 | 方 (入院・通算<br>自転車                       | <ul> <li>治療先</li> <li>- 本間相互</li> </ul> | E (IE)                                      | 横突・           | 出会頭         | 病院·<br>要突·                                                                                                    | 医院                                                                                          | Tel<br>奥·追罗     | ₹-101 | 8.1巨岸                             | 車両側:                        | )                                                                                 |                        | 40.9                                             | 方              |
| * * *                                                                                                    |                                                                                                    | b. 寒同草独       | 転倒・転属・彡                               | 火災・対機端                                  | 矮「                                          |               | 1           | ) d.                                                                                                    | 語(                                                                                          | 切(対列            | (# I  | (車)                               | 0. Ť0                       | 1.111                                                                             |                        |                                                  | )              |
|                                                                                                    | 84                                                                                                    |               | <b>警察署</b>                            |                                         | 28                                          | 出所            | Tel         | 1.0                                                                                                    |                                                                                             |                 |       |                                   | (張官)                        |                                                                                   |                        |                                                  |                |
| 8 (R                                                                                                    | 「「「「「「」」                                                                                                    |               |                                       |                                         | Ĉ                                           | -             | n           | 相氏素                                                                                                    | - 府<br>名<br>本月日                                                                             | +=.0            |       |                                   | -                           | 助務先                                                                               |                        |                                                  |                |
| <i>ħ</i> <b>≭</b>                                                                                                    | -                                                                                                    | 草名            |                                       | 年式                                      |                                             |               |             | ⊤<br>方 ≢                                                                                                    | - 81                                                                                        | <b>単名</b>       | а. т. |                                   | 4                           | 年式                                                                                |                        | -                                                | / 20           |
|                                                                                                    | _                                                                                                    | 至以            |                                       |                                         |                                             |               | 0           | 10                                                                                                    |                                                                                             | 23              |       |                                   |                             |                                                                                   |                        |                                                  |                |
| - 18                                                                                                    |                                                                                                    |               |                                       |                                         |                                             |               | ~ I '       |                                                                                                    |                                                                                             |                 |       |                                   |                             |                                                                                   |                        |                                                  |                |
| 教授氏                                                                                                    | 異職名                                                                                                    |               |                                       |                                         | (5                                          | 5 - x         | 0           | 手度                                                                                                    | 4<br>#.1                                                                                    | 大正・昭            | 和一平   | t                                 | 年                           | 助務先<br>月                                                                          | 8                      | ( 3                                              | - ) 房-         |
| ₩<br>●<br>●<br>●<br>●<br>●<br>●<br>●<br>●<br>●<br>●<br>●<br>●<br>●<br>●<br>●<br>●<br>●<br>●<br>●                                                                                                    | 篇<br>篇<br>名<br>(況)                                                                                                    |               |                                       |                                         | ()                                          |               | 0<br>8<br>( | 一手 方 被災利                                                                                                    | - 66<br>水川日<br>大況)                                                                          | 大王・昭            | 和·平   | đ                                 | 年                           | 助務先<br>月                                                                          | В                      | ( 1                                              | * )男•          |
| ■ 撥 数 数 数 数 数 数 数 数 数 数 数 数 数 数 数 数 数 数                                                                                                    | 第二日本                                                                                                    |               | 震調                                    | ■我深o 地図                                 | ()                                          |               | n) (        | ー<br>手<br>方<br>被災<br>む<br>氏<br>金<br>の<br>の                                                                                                    | - 70<br>- 名<br>水川日<br>大 況)                                                                  | 大王-昭            | 和·平   | t<br>g                            | 年生秋況                        | 勤務先<br>月<br>及び事品                                                                  | 日                      | ( 1)<br>限明                                       | * ) <u>B</u> * |
| ■ 一般 変形<br>素者<br>被災利                                                                                                    | 名<br>記<br>(別)                                                                                                    |               | -                                     |                                         | ()                                          | 62<br>1771-41 |             | -<br>手方<br>被災利<br>◆ 0<br>。                                                                                                    | 作<br>本<br>市<br>本<br>月<br>日<br>、<br>、<br>、<br>、<br>、<br>、<br>、<br>、<br>、<br>、<br>、<br>、<br>、 | - ×             | 和·平   | त<br>म्                           | 年                           | 勤務先<br>月                                                                          | 日                      | ( 3<br>限明                                        | · ) 第·         |
| ■ 一般 役氏<br>教 役 利<br>● 1004日 ×                                                                                                    | EX                                                                                                    |               |                                       | 2 H                                     | ( )                                         | 97A45         |             | ·<br>·<br>·<br>·<br>·<br>·<br>·<br>·<br>·<br>·<br>·<br>·<br>·<br>·<br>·<br>·                                                                                                    | 20                                                                                          | - ×             | 和-平   | t<br>A                            | 年生状況                        | 勤務先<br>月<br>及び事品                                                                  | 日                      | ( 2<br>限明                                        | r ) 易·         |
| ○ 勝役氏<br>勝役氏<br>被災利                                                                                                    | 構成<br>(1)<br>(1)<br>(1)<br>(1)<br>(1)<br>(1)<br>(1)<br>(1)<br>(1)<br>(1)                                                                                                    |               | **                                    | RR-MZ                                   |                                             |               |             | 手方<br>被災4<br>○ 0<br>○ 0<br>○ 0<br>○ 0<br>○ 0<br>○ 0<br>○ 0<br>○ 0                                                                                                    |                                                                                             | × 2 - 8         | 和·平   | t<br>A                            | 年                           | 勤務先<br>月<br>反び事品                                                                  | 日                      | ( 3<br>限明                                        | * ) 勇:         |
| · 一般 役氏 教 役 利                                                                                                    | 5<br>(2)<br>(2)                                                                                                    |               |                                       |                                         |                                             |               |             | <ul> <li>手方<br/>被災</li> <li>0</li> <li>0</li> <li>0</li> </ul>                                                                                                    |                                                                                             | ×               | 和-平)  | t<br>A                            | 年                           | 勤務先<br>月<br>反び事品                                                                  | 日                      | ( 3<br>限明                                        | * ) 勇-         |
| ● 一般の目的では、「「「「」」」では、「」」では、「」」、「」、「」、「」、「」、「」、」、「」、                                                                                                    | 5<br>(32)                                                                                                    |               |                                       |                                         |                                             |               |             | <b>子</b> 方<br>被災も                                                                                                    |                                                                                             |                 | 和•平)  | t<br>A                            | 年生状況                        | 勤務先<br>月<br>及び事品                                                                  | B                      | ( 1<br>脱明                                        | * ) 第-         |
| 日本書 被交が                                                                                                    | EX                                                                                                    |               | #                                     |                                         |                                             |               |             | 手方<br>被災                                                                                                    |                                                                                             |                 | 和•平)  | *<br>*                            | 年生秋況                        | 勤務先<br>月<br>及び事前                                                                  | 日                      | ( 4<br>限明                                        | * ) 第-         |
| 作役氏 贝印                                                                                                    | EX                                                                                                    |               | Ŧ                                     |                                         |                                             |               |             | F 方 被 災 t                                                                                                    |                                                                                             | ×               | 和·平)  | 式<br>                             | 卑 生状況                       | 勤務先<br>月<br>及び事前                                                                  | 日                      | ( 1                                              | r ) ,,         |
| 市 登底 御気 日                                                                                                    |                                                                                                    |               | RI<br>A                               |                                         |                                             |               |             | FF方<br>被<br>(1)<br>(1)<br>(1)<br>(1)<br>(1)<br>(1)<br>(1)<br>(1)<br>(1)<br>(1)                                                                                                    | 2<br>2<br>2<br>2<br>2<br>2<br>2<br>2<br>2<br>2<br>2<br>2<br>2<br>2<br>2<br>2<br>2<br>2<br>2 | X               | 和·平)  | d<br>R                            | 卑                           | 勤務先<br>月<br>及び事品                                                                  | 日                      | ( 3<br>0,09                                      | r ) 5.         |
| 1 株式 (1) 株式 (1) 株) (1) 株式 (1) 株式 (1) 株) (1) (1) (1) (1) (1) (1) (1) (1) (1) (1 |                                                                                                    |               |                                       |                                         |                                             |               |             | 手方<br>被災<br>0                                                                                                    |                                                                                             | XIA             | 和-平   | đ.<br>Đ                           | <b>孝</b><br>生状深             | 約務先<br>月                                                                          | 日                      | ( 3<br>股明                                        | r ) ;;         |
| ○日本書書 液気が                                                                                                    | EX                                                                                                    |               |                                       |                                         |                                             |               |             | <b>手方</b><br>被 页<br>0<br>0<br>0<br>0<br>0<br>0<br>0<br>0<br>0<br>0<br>0<br>0<br>0                                                                                                    |                                                                                             | X               | 和-平   | я,<br>9                           | 年 生状況                       | 約務先<br>月<br>及び事前                                                                  | 8                      | ( 1<br>脱明                                        | * ) 5.         |
|                                                                                                    |                                                                                                    |               |                                       |                                         |                                             |               |             | 手方 被交 0 0 0 0 0 0 0 0 0 0 0 0 0 0 0 0 0 0                                                                                                    |                                                                                             | 大王·昭<br>- ×<br> | 和-平)  | ф                                 | 年生状況                        | 勤務先<br>月<br>及び事約                                                                  | 日                      | ( 4                                              | * ) 3+         |
|                                                                                                    |                                                                                                    |               |                                       |                                         |                                             |               |             | 平方 被 交 5 0 0 0 0 0 0 0 0 0 0 0 0 0 0 0 0 0 0                                                                                                    |                                                                                             |                 | 和-平)  | х<br>9                            | 年<br>生状況                    | 勤務先<br>月<br>及び事 <sup>8</sup>                                                      | 8                      | ( 4<br>限明                                        | · · ) 第·       |
|                                                                                                    |                                                                                                    |               |                                       |                                         |                                             |               |             | 手方被<br>(15年)<br>(15年)<br>(15+)<br>(15+)<br>(1 |                                                                                             |                 | 和·平   | аЯ                                | 年<br>生获完<br>チ 痛・            | 勤務先<br>月<br>及び事約                                                                  | 8                      | <ul> <li>( オ</li> <li>限明</li> <li>その他</li> </ul> | · · ) 第··      |
| 一般の時間では、1000000000000000000000000000000000000                                                                                                    | <ul> <li>第二日</li> <li>第二日</li></ul> |               |                                       |                                         |                                             |               |             | 手方被<br>(IEE= 10<br>(IEE= 10)<br>(IEE= 10)<br>(IEE= 1                                                                                                    |                                                                                             | 大王・朝            | 和·平   | ま 労<br>労<br>し<br>り<br>思<br>気<br>寺 | 年<br>生状況<br>「藻蘆」            |                                                                                   | 日<br>注源因               | <ul> <li>( オ</li> <li>取明</li> <li>モの物</li> </ul> | · · ) 易··      |
| R 2016 日本<br>(1)<br>(1)<br>(1)<br>(1)<br>(1)<br>(1)<br>(1)<br>(1)<br>(1)<br>(1)                                                                                                    |                                                                                                    |               | 11日日日日日日日日日日日日日日日日日日日日日日日日日日日日日日日日日日日 |                                         | () 5 () () () () () () () () () () () () () | 日本            |             | 手方被<br>(1054)<br>(1054)                                                                                                    | 「                                                                                           | 大王・昭            | 和·平   | t                                 | 年<br>生状況<br>げ 薄 運<br>運<br>運 | 数<br>務<br>先<br>先<br>5<br>10<br>10<br>10<br>10<br>10<br>10<br>10<br>10<br>10<br>10 | 日<br>1<br>1<br>2<br>夏夏 | <ul> <li>( オ</li> <li>脱明</li> <li>モの他</li> </ul> | · · ) 易··      |

事故の起こった場面で、ビューアーを一時停止し、事故報告書ボタンをクリックします。

Excel ファイル「Accidents\_report.xls」を保存します。

GPS 情報により、日時、住所等が自動で入力されます。 また、ビューアー画面が貼り付けられます。

そのほかの必要事項を編集して、使用してください。

# ドライブレコーダー本体の各種設定変更

⑤ 設定保存ボタン XLDR-88 シリーズと XDR-66 シリーズの設定が保存できます。 microSD カードに設定を保存し、本体に microSD カードを戻した時は、 設定が変更され、録画映像がフォーマットされます。 あらかじめ、大切な録画データは保存してください。

#### 設定画面について

ドライブレコーダー本体の設定をビューアーソフトを使って変更することができます。

設定を変更するには、microSD カード(XLDR-88) または SD カード(XDR-66) への保存が必要です。 ドライブレコーダー本体でも設定の変更がおこなえます。

| 設定ファイル作成 ×     |
|----------------|
| 設定ファイルを生成しますか? |
| ドライブを選択してください。 |
| H              |
|                |
|                |
| OK キャンセル       |

使用する SD カードをパソコンに挿入して、 そのドライブを選択してください。

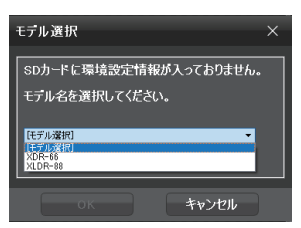

使用しているドライブレコーダーを選択してください。

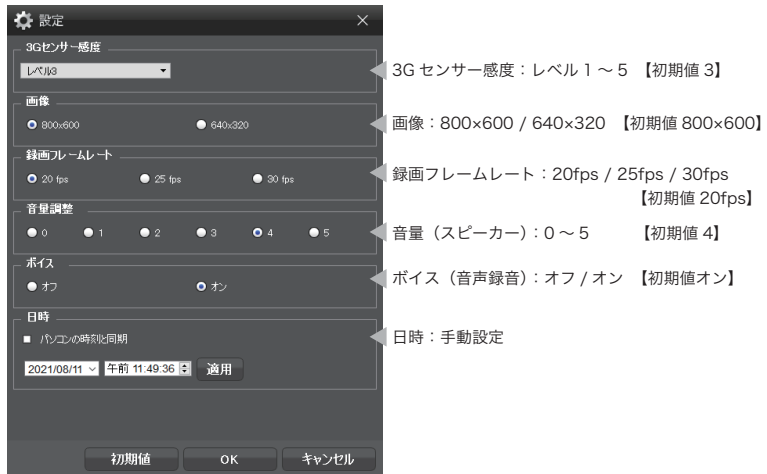

※ 日時設定をしたあとは、本体に SD カードを速やかにセットして電源を入れてください。 GPS 接続時(受信時)は自動的に日時情報を入手しますので設定不要です。

#### モデル選択:XDR-66 を選択した場合

# ドライブレコーダー本体の各種設定変更

#### モデル選択:XLDR-88を選択した場合

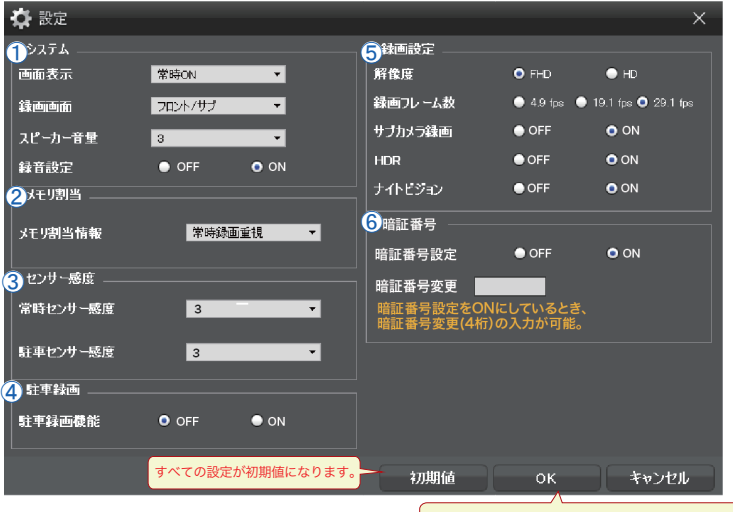

[OK] で設定内容が microSD カードに保存されます。

| 設定項目 1  | 設定項目 2   | 選択肢                         | 初期値       |
|---------|----------|-----------------------------|-----------|
| ①システム   | 画面表示     | 1 分後画面 OFF/ 常時 ON/1 分後時計画面  | 常時 ON     |
|         | 録画画面     | フロント / サブ、サブ / フロント、フロント、サブ | フロント / サブ |
|         | スピーカー音量  | 0/1/2/3/4/5                 | 3         |
|         | 録音設定     | OFF/ON                      | ON        |
| ②メモリ割当  | メモリ割当情報  | 常時録画重視 / 駐車録画重視 / イベント録画重視  | 常時録画重視    |
| ③センサー感度 | 常時センサー感度 | 1/2/3/4/5 (1 鈍感⇔敏感 5)       | 3         |
|         | 駐車センサー感度 | 1/2/3/4/5 (1 鈍感⇔敏感 5)       | 3         |
| ④駐車録画   | 駐車録画機能   | OFF/ON                      | OFF       |
| ⑤録画設定   | 解像度      | FHD/HD                      | FHD       |
|         | 録画フレーム数  | 4.9/19.1/29.1               | 29.1fps   |
|         | サブカメラ録画  | OFF/ON                      | ON        |
|         | HDR      | OFF/ON                      | ON        |
|         | ナイトビジョン  | OFF/ON( フロントカメラのみ設定可能)      | ON        |
| ⑥暗証番号   | 暗証番号設定   | OFF/ON                      | OFF       |
|         | 暗証番号変更   | <b>—</b> *                  | 4 桁の数字    |

※暗証番号設定 ON のときドライブレコーダー本体の設定用暗証番号の変更

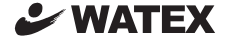

### 株式会社ワーテックス

〒 373-0004 群馬県太田市強戸町162番地13 URL http://www.watex-net.com/

> お客様サポートセンター係 00 0120-25-3930

受付時間: 月~金 8:30~12:00 / 13:00~17:30 (土日祝祭日・年末年始などの定休日ならびに特別休業日を除く当社営業日)